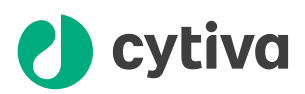

# Amersham ImageQuant 800 User Manual

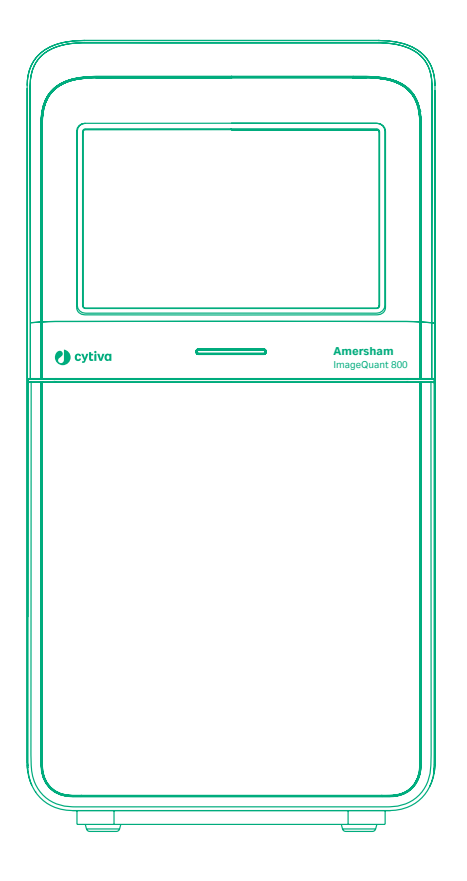

# Table of Contents

| 1 | Intr | oduction   |                                                    | 4   |
|---|------|------------|----------------------------------------------------|-----|
|   | 1.1  | About thi  | s manual                                           | 5   |
|   | 1.2  | The Ame    | rsham ImageQuant 800 instrument                    | 7   |
| 2 | Syst | em Prepa   | aration                                            | 9   |
|   | 2.1  | Amersha    | m ImageQuant 800 control software                  | 10  |
|   |      | 2.1.1      | Introduction                                       | 11  |
|   |      | 2.1.2      | Start the Amersham ImageQuant 800 control software | 12  |
|   |      | 2.1.3      | System settings                                    | 16  |
|   |      | 2.1.4      | Account management                                 | 22  |
|   | 2.2  | Amersha    | m ImageQuant CONNECT                               | 29  |
|   |      | 2.2.1      | Introduction                                       | 30  |
|   |      | 2.2.2      | Connect to the instrument                          | 31  |
| 3 | Use  | of metho   | ds in ImageQuant 800 control software              | 36  |
|   | 3.1  | Introduct  | ion                                                | 37  |
|   | 3.2  | General s  | ettings                                            | 38  |
|   | 3.3  | Advanced   | d settings                                         | 41  |
|   | 34   | Chemilur   | ninescence image capture                           | 45  |
|   | 0.1  | 341        | Chemiluminescence imaging                          | 46  |
|   |      | 3.4.2      | Automatic chemiluminescence exposure               | 50  |
|   |      | 3.4.3      | Manual chemiluminescence exposure                  | 53  |
|   |      | 3.4.4      | Time series chemiluminescence exposure             | 55  |
|   |      | 3.4.5      | SNOW chemiluminescence exposure                    | 58  |
|   | 3.5  | Colorime   | tric image capture                                 | 62  |
|   |      | 3.5.1      | Colorimetric imaging                               | 63  |
|   |      | 3.5.2      | Gel documentation                                  | 65  |
|   |      | 3.5.3      | Optical Densitometry                               | 66  |
|   | 3.6  | Fluoresce  | ence image capture                                 | 67  |
|   |      | 3.6.1      | Fluorescence imaging                               | 68  |
|   |      | 3.6.2      | Automatic fluorescence exposure                    | 71  |
|   |      | 3.6.3      | Manual fluorescence exposure                       | 74  |
|   |      | 3.6.4      | SNOW fluorescence exposure                         | 77  |
| 4 | Man  | age imag   | es in ImageQuant 800 control software              | 81  |
|   | 4.1  | View the i | image after capture                                | 82  |
|   | 4.2  | The Imag   | e library screen                                   | 88  |
| 5 | Ima  | geQuant    | CONNECT operation                                  | 91  |
|   | 5.1  | Introduct  | -<br>ion                                           | 92  |
|   | 52   | Usethes    | cheduler tool                                      | 93  |
|   | 5.3  | Managei    | mages                                              | 95  |
| 6 | Tro  | ibleshoot  | ting                                               | 99  |
| - | 61   | Instrumo   | nt nrohlems                                        | 100 |
|   | 6.1  | Imaga      | ablame                                             | 100 |
|   | 0.2  | Coffee     |                                                    | 102 |
|   | 6.3  | Sontware   | problems                                           | 104 |
|   | 6.4  | Error mes  | sages                                              | 105 |

| Index 10 | )7 | 7 |  |
|----------|----|---|--|
|----------|----|---|--|

# 1 Introduction

#### About this chapter

This chapter contains important user information and a general description of the Amersham<sup>™</sup> ImageQuant<sup>™</sup> 800 and its intended use.

### In this chapter

| Section |                                        | See page |
|---------|----------------------------------------|----------|
| 1.1     | About this manual                      | 5        |
| 1.2     | The Amersham ImageQuant 800 instrument | 7        |

# 1.1 About this manual

#### **About this manual**

The Amersham ImageQuant 800 User Manual provides instructions for setting up the Amersham ImageQuant 800 system, performing image capture, and handling image files using the Amersham ImageQuant 800 control software and Amersham ImageQuant CONNECT software. For detailed instructions on installing the Amersham ImageQuant 800 system, see the Amersham ImageQuant 800 Operating Instructions (29372604).

#### Scope of this manual

The User Manual covers the Amersham ImageQuant 800 instrument, Amersham ImageQuant 800 control software and Amersham ImageQuant CONNECT. If you work in a regulated environment and have purchased and installed Amersham ImageQuant 800 GxP license, refer to the user manual provided separately for additional information as software functions can vary. The illustration below shows the Amersham ImageQuant 800 system.

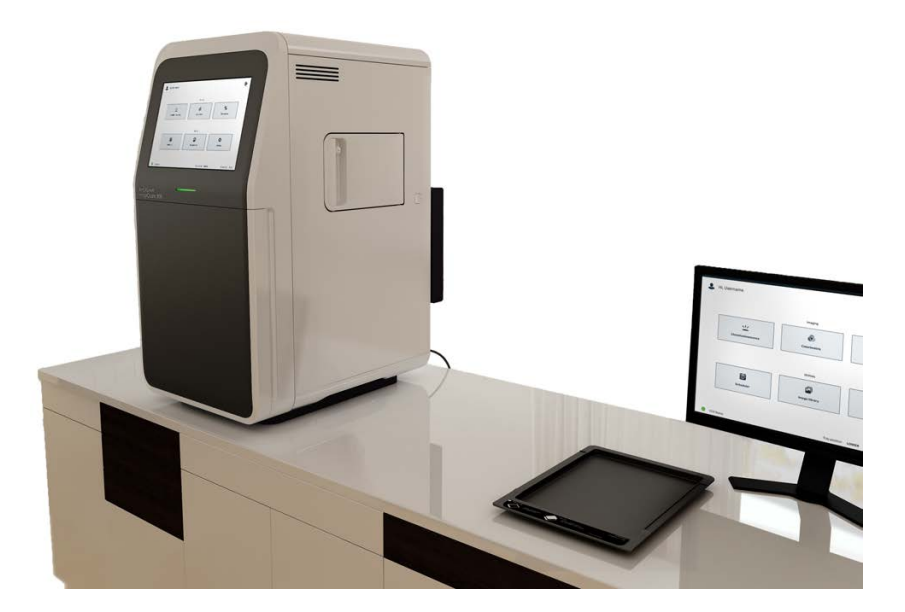

**Note:** Depending on your system configuration, not all options described in this manual may be available. It is possible to upgrade your system to increase the range of imaging options. See the Amersham ImageQuant 800 Operating Instructions (29372604) for more information.

#### **Typographical conventions**

Software items are identified in the text by **bold italic** text. Hardware items are identified in the text by **bold** text. In electronic format, references in *italics* are clickable hyperlinks.

#### **Notes and tips**

- **Note:** A note is used to indicate information that is important for trouble-free and optimal use of the product.
- *Tip:* A tip contains useful information that can improve or optimize your procedures.

# 1.2 The Amersham ImageQuant 800 instrument

# About the Amersham ImageQuant 800

The Amersham ImageQuant 800 is an imaging instrument designed to detect and quantify proteins, DNA, and other biological samples, such as bacterial colonies. A cooled 8.3 megapixel CCD camera is used to capture high resolution digital images of electrophoretically separated protein and DNA bands in gels or membranes obtained through blotting methods. Use of the optional NP lens also allows for chemiluminescence image capture from multi-well plates and petri dishes. The instrument can capture images of chemiluminescent, fluorescent, and colorimetric samples, depending on the system configuration. It is also possible to capture optical densitometry (OD) images of stained gels to accurately measure amount of proteins in bands on a gel. Image files obtained from the instrument can be analyzed with standard image analysis software, such as Cytiva ImageQuant analysis software. For regulated environments, GxP functionality is available for the Amersham ImageQuant 800 control software. Contact a Cytiva representative to learn more about this option.

The instrument is designed to be used for research purposes in life science laboratories within academia and industry.

#### Instrument configuration

The Amersham ImageQuant 800 is available in several different configurations, which can be upgraded to improve functionality. Depending on the configuration of your Amersham ImageQuant 800 instrument, not all of the functions described in this manual will be available. For more information on Amersham ImageQuant 800 instrument configurations and upgrades, see the Amersham ImageQuant 800 Operating Instructions (29372604).

#### **Imaging capabilities**

A fully equipped Amersham ImageQuant 800 instrument has the following LED light sources:

| Lightsource | Emission wavelength |
|-------------|---------------------|
| UV Epi      | 365 nm              |
| Blue Epi    | 460 nm              |
| Green Epi   | 535 nm              |
| Red Epi     | 635 nm              |
| IRshort Epi | 660 nm              |
| IRlong Epi  | 775 nm              |

#### 1 Introduction

1.2 The Amersham ImageQuant 800 instrument

| Light source | Emission wavelength |
|--------------|---------------------|
| White Epi    | 470 to 635 nm       |
| White Trans  | 470 to 635 nm       |

A fully equipped filter turret in the Amersham ImageQuant 800 instrument contains the following emission filters:

| Emission filter | Data    |
|-----------------|---------|
| Cy2             | 525BP20 |
| Cy3(UV)         | 605BP40 |
| Cy5             | 705BP40 |
| IRshort         | 715BP30 |
| IRlong          | 836BP46 |

# **Note:** The Amersham ImageQuant 800 instrument can be further equipped with custom emission filters, see Amersham ImageQuant 800 Operating Instructions (29372604).

The figure below illustrates how these LED light sources and emission filters cover different wavelength ranges of the light spectrum.

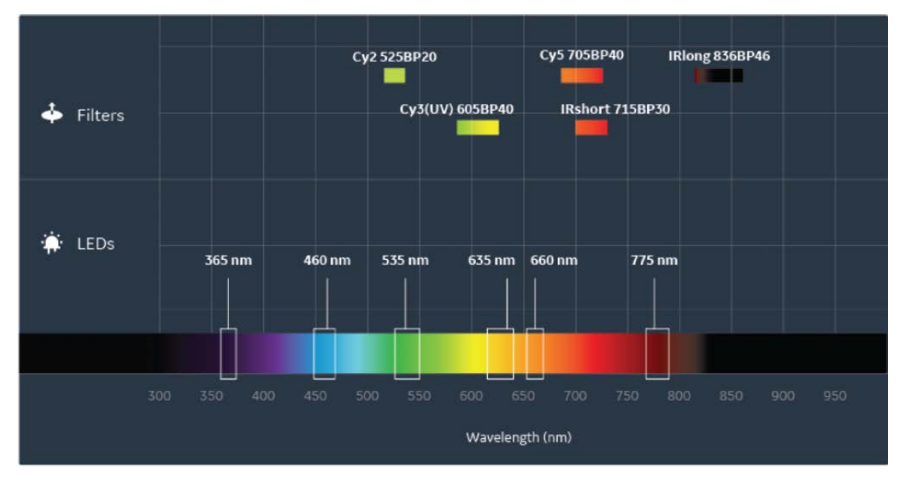

#### About this chapter

This chapter provides information on how to start and set up the Amersham ImageQuant 800 control software and Amersham ImageQuant CONNECT software.

#### In this chapter

| Section |                                          | See page |
|---------|------------------------------------------|----------|
| 2.1     | Amersham ImageQuant 800 control software | 10       |
| 2.2     | Amersham ImageQuant CONNECT              | 29       |

 $2.1 \hspace{0.1in} Amersham \,ImageQuant\,800\,control\,software$ 

# 2.1 Amersham ImageQuant 800 control software

#### About this section

This section contains information on how to start the Amersham ImageQuant 800 control software, adjust settings, and manage user accounts.

### In this section

| Section |                                                    | See page |
|---------|----------------------------------------------------|----------|
| 2.1.1   | Introduction                                       | 11       |
| 2.1.2   | Start the Amersham ImageQuant 800 control software | 12       |
| 2.1.3   | System settings                                    | 16       |
| 2.1.4   | Account management                                 | 22       |

### 2.1.1 Introduction

#### System setup

The Amersham ImageQuant 800 is operated through the Amersham ImageQuant 800 control software either via the touchscreen panel or an external monitor. For information on the installation process and how to set up the Amersham ImageQuant 800 system, refer to the Amersham ImageQuant 800 Operating Instructions (29372604).

2.1 Amersham ImageQuant 800 control software

2.1.2 Start the Amersham ImageQuant 800 control software

## 2.1.2 Start the Amersham ImageQuant 800 control software

#### Introduction

This section contains information on how to start the Amersham ImageQuant 800 system via Amersham ImageQuant 800 control software. For information on how to set up and install the system, see *Amersham ImageQuant 800 Operating Instructions (29372604)*.

**Note:** If Amersham ImageQuant 800 GxP license is installed on your system, refer to instructions provided in the Amersham ImageQuant 800 GxP User Manual (29620391).

#### Start the system

Follow the steps below to start the Amersham ImageQuant 800.

| Step | Action                                                                     |
|------|----------------------------------------------------------------------------|
| 1    | Make sure that the instrument is plugged in to a mains power supply.       |
| 2    | Press the power button on the right side of the instrument to activate it. |

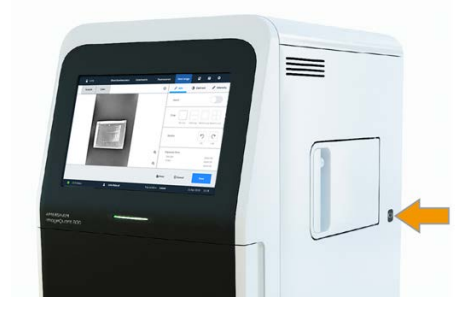

Result:

The instrument's self-diagnostic process will initialize.

#### Note:

The self-diagnostic process will normally take a few minutes.

3

Turn on the computer and log into Windows.

#### Note:

The Amersham ImageQuant 800 control software will auto-start after Windows login.

| Step | Action                                                                                                    |
|------|----------------------------------------------------------------------------------------------------|
| 4    | Tap <b>I Agree</b> to agree to the <b>End User License Agreement</b> .                                                      |
|      | Note:                                                                                                    |
|      | Uncheck the <b>Show license agreement at startup</b> box to no longer see the <b>End User License Agreement</b> at startup. |
| 5    | Enter your <b>Username</b> and <b>Password</b> .                                                                            |
|      | Note:                                                                                                    |
|      | To disable <b>Log in</b> , see the Turn off password protection, on page 22.                                                |

#### 6 Tap *Login*.

7 Wait for the **CCD status** to turn green, which shows that the CCD has been cooled to the target temperature.

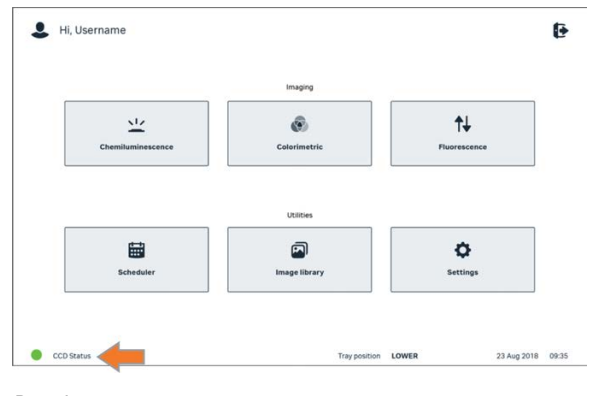

Result:

Image capturing can begin.

# Start the system using an external monitor

It is also possible to start the system via the external PC if an external monitor is being used. To do this, use the following procedure.

| Step | Action                                                               |
|------|----------------------------------------------------------------------|
| 1    | Make sure that the instrument is plugged in to a mains power supply. |

2.1 Amersham ImageQuant 800 control software

2

2.1.2 Start the Amersham ImageQuant 800 control software

#### Step Action

Press the power button on the right side of the instrument to activate it.

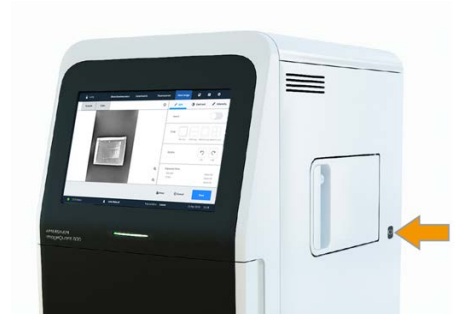

Result:

The instrument's self-diagnostic process will initialize.

#### Note:

The self-diagnostic process will normally take a few minutes. Connection to a network may take longer.

- 3 Turn on the computer and log into Windows.
- 4 Double click on the Amersham ImageQuant 800 control software icon to connect to the instrument.

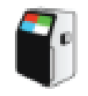

5

If Login is turned On, enter your Username and Password.

#### Note:

To enable or disable **Log in**, refer to Turn off password protection, on page 22.

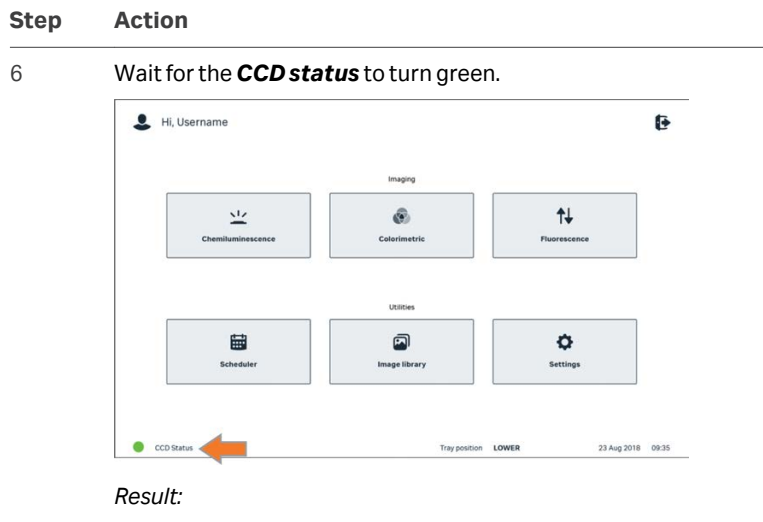

Image capturing can begin.

# Start the instrument from sleep mode

After a set period of inactivity, the instrument enters sleep mode. Tap the touchscreen to wake the instrument from sleep mode. The *Login* screen will display. If password protection has been turned off, the *Home* screen will display.

**Note:** The default time until the instrument enters sleep mode is 30 minutes. To change this setting, refer to the Amersham ImageQuant 800 Operating Instructions (29372604).

2.1 Amersham ImageQuant 800 control software

2.1.3 System settings

# 2.1.3 System settings

#### Introduction

This section describes how to modify the system settings using the Amersham ImageQuant 800 control software **Settings** page. This includes adjusting the camera focus and the screen display, changing fluorescent dye and filter settings, and setting a default save location for image files.

#### **Adjust focus**

The focal distance is by default set at a fixed distance. For thick samples however, or when imaging multi-well plates or petri dishes, the focus might need to be adjusted. The image below shows the **Focus view** in the system settings.

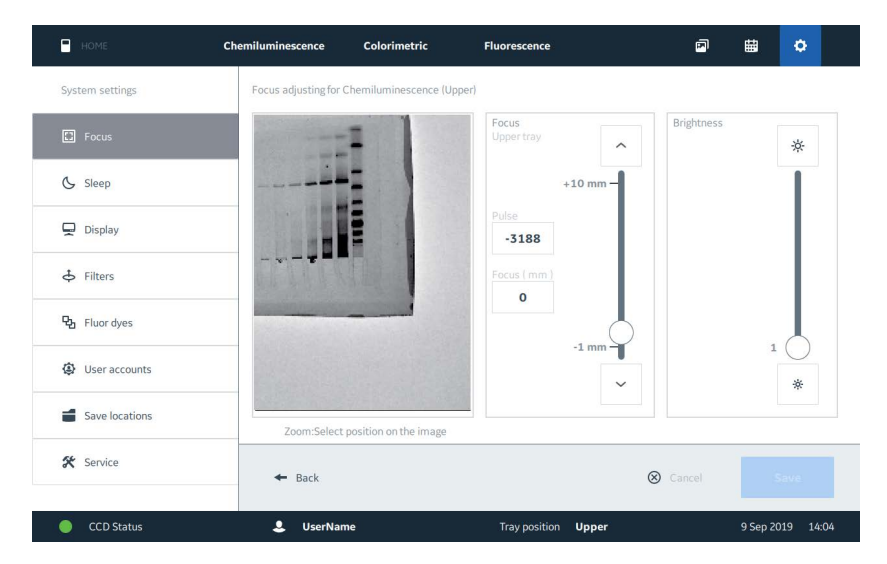

To adjust the focus for a specific imaging mode, follow the steps below.

| Step | Action                                                          |
|------|-----------------------------------------------------------------|
| 1    | Open the imaging mode being used.                               |
|      | Note:                                                           |
|      | In this example, <b>Chemiluminescence</b> imaging mode is used. |
| 2    | Open the <b>Settings</b> tab.                                   |
| 3    | Select <b>Focus</b> from the left side of the screen.           |

#### Step Action

4

Adjust the slider in the *Focus* box (1) to change the focus. The result can be seen in the live view window (2).

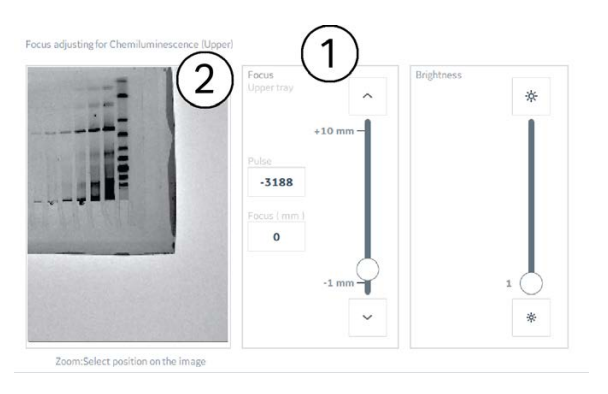

#### Note:

A precise focal distance can also be typed in the Focus (mm) box.

#### Note:

Clicking on the live view window will zoom in and out of the image.

Adjust the slider in the **Brightness** box (3) to change the brightness of the image.

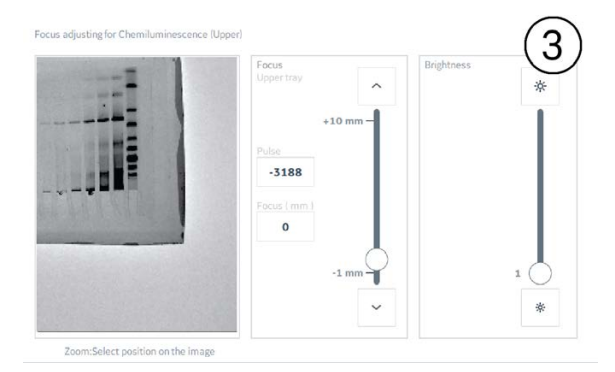

6

Tap **Save** to save the focus settings and return to the **Chemiluminescence** screen.

#### Note:

Focus changes will only affect the selected image capture mode. If the user changes to another mode, for example, **Fluorescence**, the focal distance will still be set to the default setting.

5

- 2.1 Amersham ImageQuant 800 control software
- 2.1.3 System settings

#### **Screen display**

If an external monitor is being used to control the Amersham ImageQuant 800 instrument, the screen settings can be changed in the **Settings** tab.

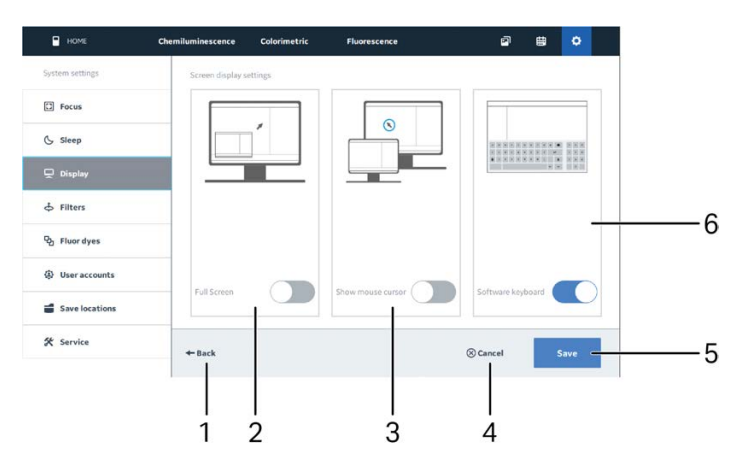

| Par<br>t | Function                             | Par<br>t | Function                             |
|----------|--------------------------------------|----------|--------------------------------------|
| 1        | Return to previous window            | 4        | Cancel changes                       |
| 2        | Toggle <b>Full screen</b> on and off | 5        | Save changes                         |
| 3        | Show or hide mouse cursor            | 6        | Toggle on-screen keyboard on and off |

#### Add a light-filter combination

The Amersham ImageQuant 800 contains an accessible filter turret that can house up to seven different filters, including two custom filters. Depending on your system configuration, these dye settings for each filter are available for selection within the Amersham ImageQuant 800 control software. Additional dye settings can be added in the **Settings** panel. For more information on which filters are supplied with which system configuration, see the Amersham ImageQuant 800 Operating Instructions (29372604).

To add a new light-filter combination for a fluorescent dye to the Amersham ImageQuant 800 control software, use the following steps.

| Step | Action                                                                   |
|------|--------------------------------------------------------------------------|
| 1    | Open <b>System settings</b> → <b>Fluor dyes</b> .                        |
| 2    | Tap <b>Add dye</b> .                                                     |
| 3    | In the <b>Create a dye</b> window, enter the <b>Name</b> of the new dye. |

| Step | Action              |                                                                            |
|------|---------------------|----------------------------------------------------------------------------|
| 4    | Select a            | Light source for the dye.                                                  |
|      | Light               | ▲                                                                          |
|      | Filter              | Rubert                                                                     |
|      | Focus               | uv                                                                         |
| 5    | Selectv             | which <i>Filter</i> to use with the dye.                                   |
|      | Filter              | <u>ــــــــــــــــــــــــــــــــــــ</u>                                |
|      | Focus               | Cr2-8P                                                                     |
|      | Correction          | G24P<br>G30/0-8P                                                           |
| 6    | Select v<br>distanc | vhether the <b>Focus</b> is automatic, or manually set a fixed focal<br>e. |
|      | Focus               | <b>A</b>                                                                   |
|      | Correction          | Auto                                                                       |

7 Select whether the **Correction** is calculated automatically, or manually apply a set correction file.

| Correction | Auto                |  |
|------------|---------------------|--|
|            | Auto                |  |
|            | [flat_chemi_lower]  |  |
|            | [flat_chemi_lower2] |  |

-0.9 mm

#### Note:

For more information on correction file, see Image correction files, on page 20.

8 Tap **Save**.

- 2 System Preparation
- 2.1 Amersham ImageQuant 800 control software
- 2.1.3 System settings

#### **Check filter information**

The Amersham ImageQuant 800 holds seven filters. These can be either system filters, or custom filters. The installed filters depend on the system configuration. A list of installed filters and their specifications can be seen by tapping the *Filter specs* button.

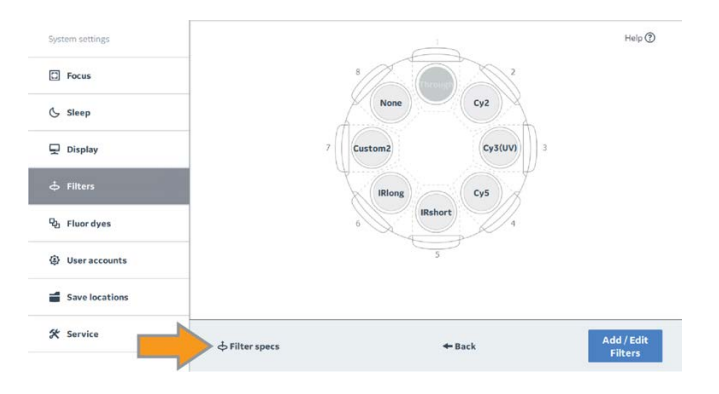

**Note:** For more information on preparing custom filters, see the Amersham ImageQuant 800 Operating Instructions (29372604).

#### Delete a fluorescent dye

To delete a fluorescent dye setting, follow the steps below.

| Step | Action                                                                                                    |
|------|----------------------------------------------------------------------------------------------------|
| 1    | In <b>System settings</b> $\rightarrow$ <b>Fluor dyes</b> , select the dye to be deleted by tapping the checkbox. |
| 2    | Tap <b>Delete</b> .                                                                                               |
| 3    | Тар <b>ОК</b> .                                                                                                   |

#### **Image correction files**

Image correction files are used to correct image non-uniformity in CCD cameras. Correction files are provided for each light source. These are applied automatically to each light source, but can also be set manually by the user when a dye is created, see *Add a light-filter combination, on page 18.* 

**Note:** New custom filter combinations might require generation of new correction files. If new correction files are needed, contact your Cytiva representative for more information.

#### **Default save location**

Folder locations for saving images, as well as selection of the default folder, can be changed in the **Settings** menu.

To add a new save location, use the following steps.

| Step | Action                                                                                                    |
|------|----------------------------------------------------------------------------------------------------|
| 1    | In the <b>Settings</b> screen, tap <b>Save locations</b> .                                                            |
| 2    | Tap <b>Add location</b> .                                                                                             |
| 3    | In the file browser, navigate to the desired folder and tap <b>Select</b> .                                           |
| 4    | Tap <b>Save</b> .                                                                                                    |
| 5    | To make the folder the default save location, tap the check box next to the folder name and tap <b>Make default</b> . |
|      | Result:                                                                                                    |
|      | The default symbol will appear next to the selected folder.                                                           |
|      |                                                                                                    |

f

2.1 Amersham ImageQuant 800 control software

2.1.4 Account management

## 2.1.4 Account management

#### Introduction

This section describes how to create and manage user accounts with the standard Amersham ImageQuant 800 control software.

**Note:** If Amersham ImageQuant 800 GxP license is installed on your system, refer to instructions provided in the Amersham ImageQuant 800 GxP User Manual (29620391).

Account creation and changing passwords can be performed by any user. To reset user passwords, delete user accounts, or turn password protection on and off the master password is needed. This is provided to the administrator by a Cytiva representative when the instrument is installed.

#### Turn off password protection

By default, the Amersham ImageQuant 800 control software is password protected. It is possible to turn off the password requirement for the Amersham ImageQuant 800 by disabling the **System login**. To do this, use the following procedure.

#### Step Action

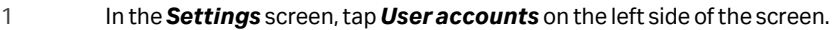

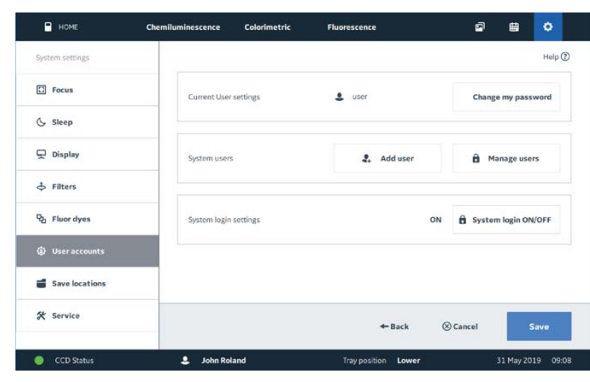

2

Next to System login settings, tap System login ON/OFF.

#### Step Action

#### 3 Enter the master password and tap **OK**.

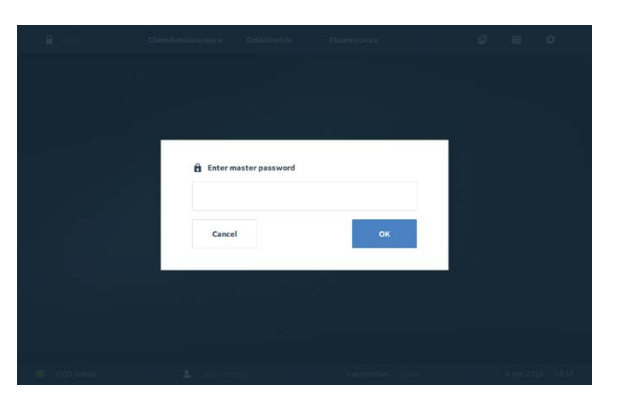

4

Slide the System user login ON/OFF toggle to OFF.

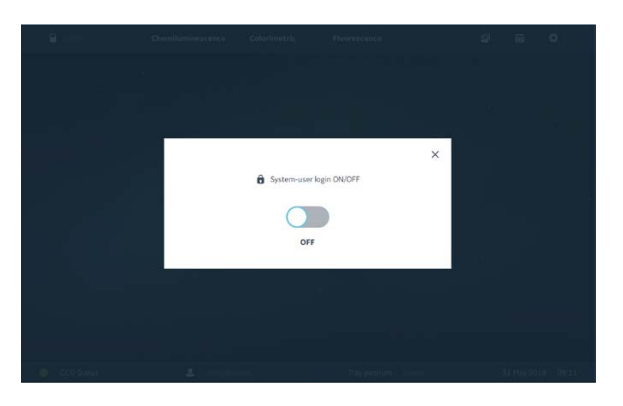

Close the **System user login ON/OFF** window by tapping the cross in the top right corner.

Result:

Tap **Done**.

The System login settings now shows as OFF.

| System login settings | OFF | System login ON/OF |
|-----------------------|-----|--------------------|
|                       |     |                    |

6

5

2.1 Amersham ImageQuant 800 control software

2.1.4 Account management

| Step | Action                                                                     |
|------|----------------------------------------------------------------------------|
| 7    | Tap cogwheel and tap <b>Shut down</b> to shut down the Amersham ImageQuant |
|      | 800 system.                                                                |

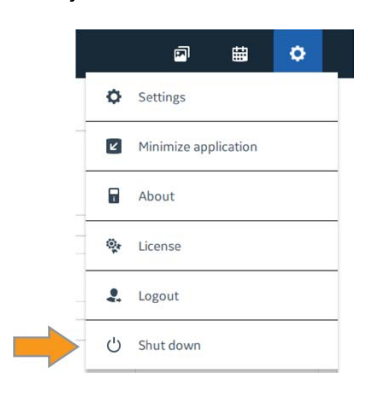

#### Note:

The new setting is available after restarting the Amersham ImageQuant 800 control software.

#### **Create a new user**

New users can be added in the **Settings** screen. To do this, use the following steps.

| Step | Action                                                                                  |
|------|-----------------------------------------------------------------------------------------|
| 1    | In the <b>Settings</b> screen, tap <b>User accounts</b> on the left side of the screen. |
| 2    | Tap <b>User accounts</b> on the left side of the screen.                                |

2 System Preparation 2.1 Amersham ImageQuant 800 control software 2.1.4 Account management

| Step | Action            |                                |                     |                     |
|------|-------------------|--------------------------------|---------------------|---------------------|
| 3    | Tap <b>Add us</b> | ser.                           |                     |                     |
|      | Номе              | Chemiluminescence Colorimetric | Fluorescence        | a a 🔹               |
|      | System settings   |                                |                     | Help 🕐              |
|      | C Focus           | Current User settings          | 💄 user              | Change my password  |
|      | & Sleep           |                                |                     |                     |
|      | Display           | System users                   | 2. Add user         | Manage users        |
|      | 🔶 Filters         |                                |                     |                     |
|      | ති Fluor dyes     | System login settings          | ON                  | System login ON/OFF |
|      | Over accounts     |                                |                     |                     |
|      | Save locations    |                                |                     |                     |
|      | X Service         |                                | +Back (8            | Cancel Save         |
|      | CCD Status        | 💄 John Roland                  | Tray position Lower | 8 Apr 2019 13:47    |

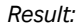

The Add user screen shows.

|                         | Đ             |
|-------------------------|---------------|
| 🌒 cytiva                |               |
| Amersham ImageQuant 800 |               |
|                         |               |
| Cancel                  |               |
|                         |               |
|                         | Carcel Carcel |

- 4 Enter the **Username** for the new user.
- 5 Enter a **Password** for the new user.
- 6 Type the password again in the **Confirm password** space.
- 7 Tap**Add**.
- 8 Tap **Done**.

#### **Delete a user**

To delete a user account, use the following steps.

**Note:** Account deletion can only be performed by an administrator with the master password.

- 2.1 Amersham ImageQuant 800 control software
- 2.1.4 Account management

| Step | Action                                                                                                    |  |  |  |  |
|------|----------------------------------------------------------------------------------------------------|--|--|--|--|
| 1    | In the <b>Settings</b> screen, tap <b>User accounts</b> on the left side of the screen.                                                                  |  |  |  |  |
| 2    | Next to <b>System users</b> , tap <b>Manage users</b> .                                                                                                  |  |  |  |  |
|      | System users 2, Add user                                                                                                    |  |  |  |  |
| 3    | Tap the box next to the desired user to select that account.                                                                                             |  |  |  |  |
| 4    | Tap <b>Delete</b> .                                                                                                    |  |  |  |  |
| 5    | In the <b>Delete user</b> window, tap <b>Yes</b> .                                                                                                    |  |  |  |  |
|      | Cancel Vs                                                                                                    |  |  |  |  |
| 6    | Enter the <i>master password</i> and tap <b>OK</b> .                                                                                                    |  |  |  |  |
|      | Entermaster password Cancel OX                                                                                                    |  |  |  |  |
|      | Note:                                                                                                    |  |  |  |  |
|      | This action cannot be undone after tapping <b>OK</b> . If an account is deleted in error, an new account can be made. See Create a new user, on page 24. |  |  |  |  |

#### **Change a password**

To change the password of the current user, follow the procedure below.

| Step | Action                                                                                  |
|------|-----------------------------------------------------------------------------------------|
| 1    | In the <b>Settings</b> screen, tap <b>User accounts</b> on the left side of the screen. |

| 2 | Tap <b>Chang</b> | ge my password                 | Ι.             |                     |
|---|------------------|--------------------------------|----------------|---------------------|
|   | HOME             | Chemiluminescence Colorimetric | : Fluorescence | @ # <mark>\$</mark> |
|   | System settings  |                                |                | Help 🕥              |
|   | C Focus          | Current User settings          | Luser          | Change my password  |
|   | & Sleep          |                                |                |                     |
|   | 🖵 Display        | System users                   | 2. Add user    | Anage users         |
|   | & Filters        |                                |                |                     |
|   | R Fluor dyes     | System login settings          | ON             | System login ON/OFF |
|   | ② User accounts  |                                |                |                     |
|   | Save locations   |                                |                |                     |
|   | 🛠 Service        |                                | de Back        | (A) Cancel          |

Tray position Lower

Result:

CCD Status

The Change password screen shows.

John Roland

3 Enter the *Current password* for the current user.

|   |                                                           | Ð     |
|---|-----------------------------------------------------------|-------|
|   |                                                           |       |
|   | Change password                                           |       |
|   | Hew password Confirm password                             |       |
|   | Cancel Change                                             |       |
|   | CCD Status                                                |       |
| 4 | Enter a <b>New password</b> for the user.                 |       |
| 5 | Type the password again in the <b>Confirm password</b> sp | oace. |
| 6 | Tap <b>Add</b> .                                          |       |
| 7 | Tap <b>Done</b> .                                         |       |

#### **Reset a password**

If a user has forgotten their password and is unable to access their account, the administrator can reset their password. This requires use of the master password. To reset a password, use the following steps.

2.1 Amersham ImageQuant 800 control software

1

2.1.4 Account management

#### Step Action

Tap the cogwheel icon in the top left corner and tap **Settings**.

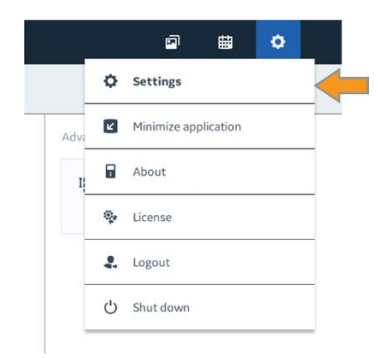

2 Tap the box next to the desired user to select that account.

|   | Manage u | isers     |
|---|----------|-----------|
| - | Select   | Users     |
|   | -        | Username1 |
|   |          | Username2 |

#### 3 Tap **Reset password**.

4 Enter the *master password* and tap **OK**.

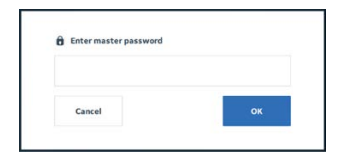

#### Result:

The user's password is reset to 0123456789.

5 Tap Save.

# 2.2 Amersham ImageQuant CONNECT

#### About this chapter

This chapter contains information on how to connect to and manage Amersham ImageQuant 800 instruments via the Amersham ImageQuant CONNECT software package.

### In this section

| Section |                           | See page |
|---------|---------------------------|----------|
| 2.2.1   | Introduction              | 30       |
| 2.2.2   | Connect to the instrument | 31       |

2 System Preparation2.2 Amersham ImageQuant CONNECT2.2.1 Introduction

# 2.2.1 Introduction

#### Introduction

It is is possible to access the Amersham ImageQuant 800 remotely via a computer elsewhere on the network using Amersham ImageQuant CONNECT. This allows users to remotely book experiments using the **Scheduler** function, and to manage image files.

The Amersham ImageQuant CONNECT software client is delivered on a DVD. To install Amersham ImageQuant CONNECT, insert the DVD and run the installation file.

#### ImageQuant CONNECT Home screen

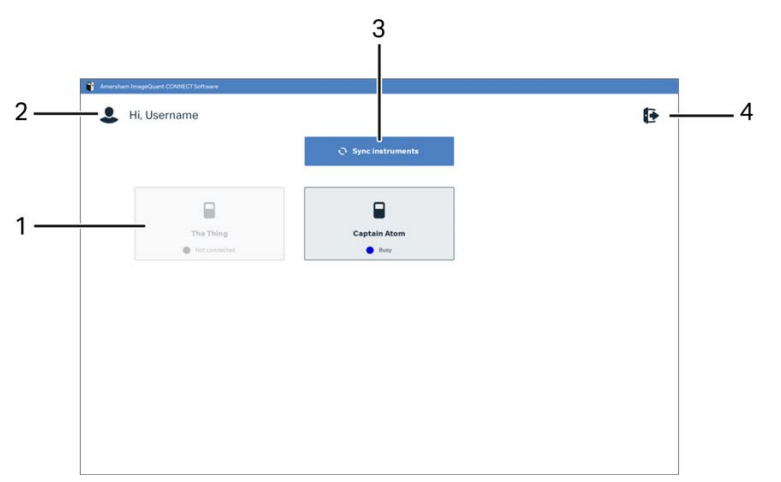

The image below shows the Amersham ImageQuant CONNECT *Home* screen

| Part | Function                                                                                                    |
|------|----------------------------------------------------------------------------------------------------|
| 1    | List of available Amersham ImageQuant 800 instruments                                                                                        |
| 2    | Name of the active user                                                                                                    |
| 3    | Sync instruments                                                                                                    |
| 4    | Options to open <b>Settings</b> , <b>Logout</b> from the software, show software version information, or show the <b>License agreement</b> . |

### 2.2.2 Connect to the instrument

#### Add an instrument to the ImageQuant CONNECT software

To connect a new instrument to the Amersham ImageQuant CONNECT software, use the following steps.

| Step | Action |
|------|--------|
|------|--------|

1 Click the options icon in the top right corner and click **Settings**.

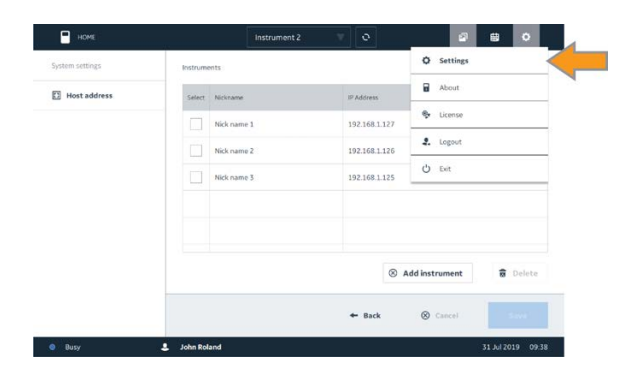

2

#### Click Add instrument.

| номе            |              | Instrument 2 | v 0             | , e ¢            |
|-----------------|--------------|--------------|-----------------|------------------|
| System settings | Instrume     | ents         |                 |                  |
| Host address    | Select       | Nickname     | IP Address      |                  |
|                 |              | Nick name 1  | 192.168.1.127   |                  |
|                 |              | Nick name 2  | 192.168.1.126   |                  |
|                 |              | Nick name 3  | 192.168.1.125   |                  |
|                 |              |              |                 |                  |
|                 |              |              |                 |                  |
|                 |              |              | Add instrument  | <b>D</b> elete   |
|                 |              |              | + Back 🛞 Cancel | Site             |
| 🔮 Busy          | 💄 🛛 John Rol | and          |                 | 7 Jun 2019 10:02 |

Result:

A new line appears on the *Instruments* list.

2.2 Amersham ImageQuant CONNECT

3

2.2.2 Connect to the instrument

#### Step Action

Enter the *Nickname* of the new instrument in the new line.

| System settings | Instrum       | ents        |               |           |         |
|-----------------|---------------|-------------|---------------|-----------|---------|
| Host address    | Select        | Nickname    | IP Address    |           |         |
|                 |               | Nick name 1 | 192.168.1.127 |           |         |
|                 |               | Nick name 2 | 192.168.1.126 |           |         |
|                 |               | Nick name 3 | 192.168.1.125 |           |         |
|                 | <b>&gt;</b> 🗆 |             | 192.168.1.127 |           |         |
|                 |               |             |               |           |         |
|                 |               |             | ⊗ Add i       | nstrument | 8 Delet |
|                 |               |             |               |           |         |

4 Enter the *IP Address* or the network computer name of the new instrument.

#### Note:

Network settings depend on the local network. Contact your system network administrator to find, or set the IP address or network name of the instrument.

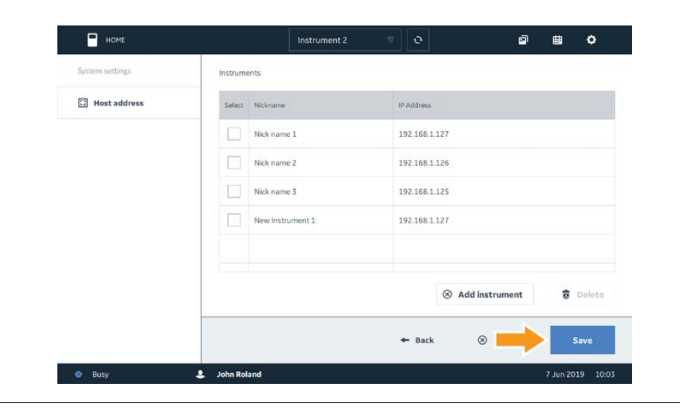

#### Click Save.

5

### Log in to ImageQuant CONNECT

To log in to Amersham ImageQuant CONNECT and access the Amersham ImageQuant 800 from a remote computer, use the following procedure.

| Step | Action                                                          |
|------|-----------------------------------------------------------------|
| 1    | Double click on the Amersham ImageQuant CONNECT icon.           |
| 2    | Carefully read the license agreement and click <b>I Agree</b> . |

#### Step Action

3

4

#### Enter your User name and Password. Click OK.

Result:

The Amersham ImageQuant CONNECT *Home* screen shows.

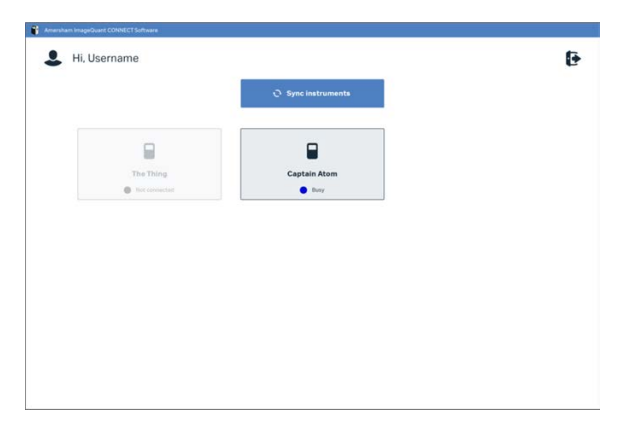

#### Note:

To refresh the status of the connected instruments, click **Sync**.

Select the instrument to connect.

#### Result:

The selected instrument *Image Library* screen shows.

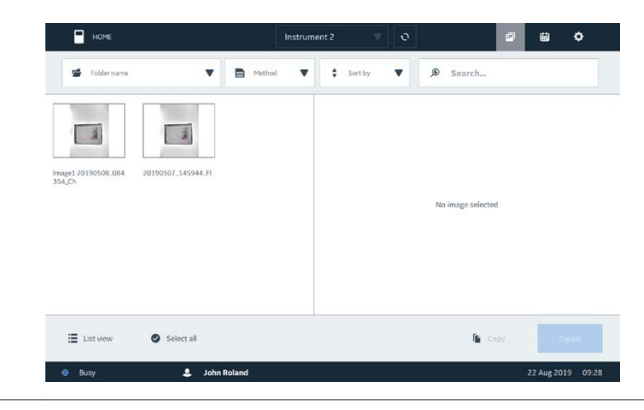

#### **Change instrument**

To access another instrument on the network via Amersham ImageQuant CONNECT, either click the *HOME* button in the top left corner to return to the *Home* screen and select another instrument, or use the following steps.

2.2 Amersham ImageQuant CONNECT

1

2.2.2 Connect to the instrument

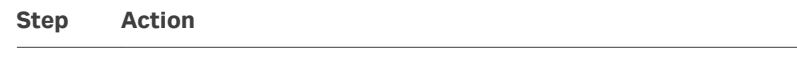

Click the **Instrument** drop-down menu at the top of the screen.

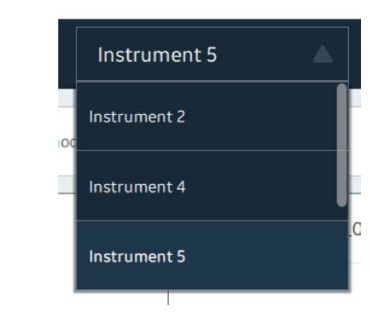

2 Click the instrument to which you want to connect.

#### Sync instruments

To refresh the list of connected Amersham ImageQuant 800 instruments, click the refresh button at the top of the screen.

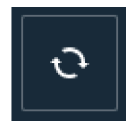

#### **Disconnect an instrument**

To disconnect an instrument from ImageQuant CONNECT, use the following steps.

#### Step Action

1

Click the options icon in the top right corner and click **Settings**.

| System settings | Instruments     |               | V secongs      |          |
|-----------------|-----------------|---------------|----------------|----------|
| Host address    | Select Nickname | IP Address    | About          |          |
|                 | Nick name 1     | 192.168.1.127 | Se License     |          |
|                 | Nick name 2     | 192.168.1.126 | 2. Logout      |          |
|                 | Nick name 3     | 192.168.1.125 | Ů Exit         |          |
|                 |                 |               |                |          |
|                 |                 |               |                |          |
|                 |                 | × .           | Add instrument | 🗑 Delete |
|                 |                 | 4. P          | 0              |          |

| Step | Action                                                                                                  |  |  |  |  |
|------|----------------------------------------------------------------------------------------------------|--|--|--|--|
| 2    | Click the box next to the instrument to be deleted.                                                     |  |  |  |  |
|      | Select Nichname IPAddress                                                                               |  |  |  |  |
| 3    | Click <b>Delete</b> .                                                                                   |  |  |  |  |
| 4    | Click <b>Save</b> .                                                                                     |  |  |  |  |
|      | Note:                                                                                                   |  |  |  |  |
|      | To undo the deletion, click <b>Cancel</b> . This must be done before the <b>Save</b> button is clicked. |  |  |  |  |

# 3 Use of methods in ImageQuant 800 control software

#### About this chapter

This chapter contains information on how to create and run methods using the Amersham ImageQuant 800 control software.

#### In this chapter

| Section |                                 | See page |
|---------|---------------------------------|----------|
| 3.1     | Introduction                    | 37       |
| 3.2     | General settings                | 38       |
| 3.3     | Advanced settings               | 41       |
| 3.4     | Chemiluminescence image capture | 45       |
| 3.5     | Colorimetric image capture      | 62       |
| 3.6     | Fluorescence image capture      | 67       |
## 3.1 Introduction

# Amersham ImageQuant 800 control software methods

A method is the combination of all settings that affect an image capture. This includes imaging mode, exposure, tray position, and any advanced setting such as binning or image area. Methods can be saved and opened at a later time. If an opened method is changed, it needs to be saved again. Image files contain information on the method and image settings used. See help text in the Amersham ImageQuant 800 control software for more information.

## Available imaging modes

The Amersham ImageQuant 800 supports three modes of image capture: chemiluminescence, colorimetric, and fluorescence. The main functions and uses of these modes are described in the table below.

| Image capture mode | Imaging options          | Sample type                                                                                             |
|--------------------|--------------------------|----------------------------------------------------------------------------------------------------|
| Chemiluminescence  | Chemiluminescence        | Enzymatically labelled<br>membranes (e.g., horse-<br>radish peroxidase)                                 |
|                    | With colorimetric marker | Colorimetric markers<br>(e.g., Amersham<br>Rainbow™ Markers)                                            |
| Colorimetric       | Gel documentation        | Colorimetric stained gels<br>(e.g., Coomassie and<br>silver staining)                                   |
|                    | OD measurement           | Quantitative densitom-<br>etry measurement                                                              |
| Fluorescence       | Fluorescence             | Fluorescent labelled<br>membranes,<br>DNA gels (e.g., ethidium<br>bromide and alternatives<br>staining) |
|                    | With colorimetric marker | Colorimetric markers<br>(e.g., Amersham Rainbow<br>Markers)                                             |

**Note:** If Amersham ImageQuant 800 GxP license is installed on your system, refer to instructions provided in the Amersham ImageQuant 800 GxP User Manual (29620391).

3.2 General settings

## 3.2 General settings

## Introduction

This section describes settings that are used across some or all of the imaging methods.

## **Tray position**

Depending on the imaging method being used, samples can be placed in the upper (1) or lower (2) tray position.

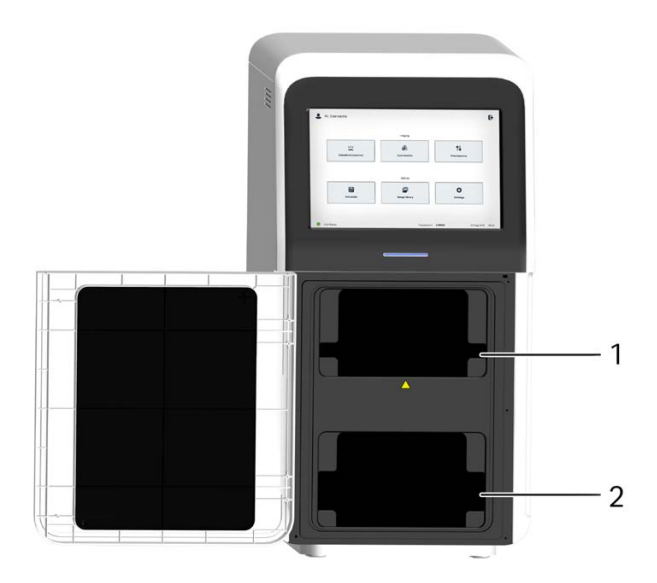

The position of the tray is detected automatically by the Amersham ImageQuant 800 control software and displayed at the bottom of the screen. The display is automatically updated if the tray position is changed.

| Номе                                  | Chemiluminescence | Colorimetric | Fluorescence  | e #                                                                          | •                |
|---------------------------------------|-------------------|--------------|---------------|------------------------------------------------------------------------------|------------------|
| 🖆 Open method                         |                   |              |               |                                                                              | Help 🕐           |
| 1. Select Exposure                    | 2. Basic settings |              |               | Advanced settings                                                            |                  |
| Auto<br>Manual<br>Time series<br>SNOW | E Colorimetric r  | narker       |               | Binning   3 x 3   Qb Fluorescence multiplex   ID Capture area   107 x 147 mm | Select<br>Select |
| Save method                           | • Heartha         | 84           | Trav position | Pre-capture                                                                  | Start            |

The *Tray position* indicator will display as *Upper*, *Lower*, *NP lens for plates*, and *None*.

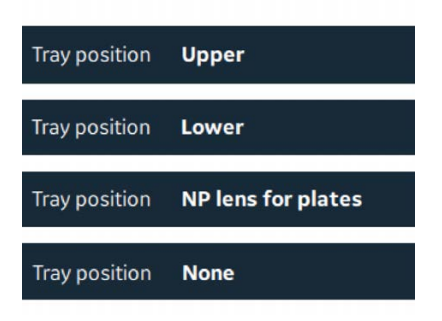

#### **SNOW** mode

The Signal to Noise Optimization Watch (SNOW) reduces noise and avoids saturation of the image. Multiple exposures are captured and merged by averaging the results into a single image. This improves the signal-to-noise ratio by removing artefacts and reducing false positive signals. This setting can be used for **Chemiluminescence** and **Fluorescence** imaging methods.

## **Run a method**

To open and run a previously saved method, use the following steps.

| Step | Action                                                                                       |
|------|----------------------------------------------------------------------------------------------|
| 1    | In the method editor for <b>Chemiluminescence</b> , <b>Colorimetric</b> , or <b>Fluores-</b> |
|      | cence, select Open method.                                                                   |

- 3 Use of methods in ImageQuant 800 control software
- 3.2 General settings

| 2 | In the <b>Metl</b> | hods wind | low, tap to       | select           | the m                  | ethod                  | and ta | p <b>Selec</b> |
|---|--------------------|-----------|-------------------|------------------|------------------------|------------------------|--------|----------------|
|   | Methods            |           |                   |                  |                        |                        | He     | lp ᠿ X         |
|   | Name               | User      | Imaging mode      | Exposure<br>mode | Colorimetric<br>marker | Fluor.multi. /<br>Dyes | Tray   | Binning        |
|   | My Method 1        | Username  | Chemiluminescence | Time-series      | ON                     | None                   | Upper  | 4 × 4          |
|   | My Method 2        | Username  | Fluorescence      | Manual           | OFF                    | СуЗ                    | Lower  | 3 x 3          |
|   | My Method 3        | Username  | Chemiluminescence | Manual           | ON                     | Cy2                    | Upper  | 2 × 2          |
|   | My Method 4        | Username  | Colorimetry       | Gel Document     | ON                     | None                   | Lower  | 1×1            |
|   | My Method 5        | Username  | Fluorescence      | Auto             | OFF                    | IRshort                | Upper  | $16 \times 16$ |
|   |                    |           |                   |                  |                        |                        |        |                |
|   | 뮰 Delete           |           |                   |                  |                        | 8                      | Cancel | Select         |

Result:

The image capture method screen is shown.

3 Tap Start.

## **Help function**

For information, tips, and help when using the ImageQuant 800 control software, tap the *Help* button in the top right corner.

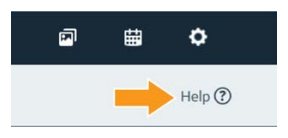

## 3.3 Advanced settings

## Introduction

This section contains information on tools found in the *Advanced settings* panel in the method creation screens.

## **Capture area and Live View**

The Amersham ImageQuant 800 has a maximum image capture area of  $160 \times 220$  mm. This capture area is dependent on which tray position is being used and whether the **NP lens** is being used. The capture area under each setting is detailed in the table below.

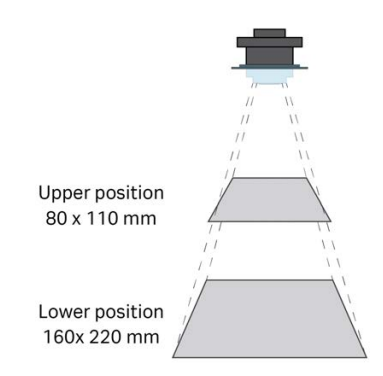

| Tray position      | Capture area |
|--------------------|--------------|
| Upper              | 80 × 110 mm  |
| Lower              | 160 × 220 mm |
|                    | 133 × 183 mm |
|                    | 107 × 147 mm |
|                    | 80 × 110 mm  |
| NP lens for plates | 146 × 161 mm |

When using the lower tray position, it is possible to crop the capture area. The option for this is found under *Advanced settings* in the method window for all imaging methods. To change the capture area of the lower tray position, use the following steps.

| Step | Action                                                     |
|------|------------------------------------------------------------|
| 1    | Under <b>Advanced settings</b> , tap <b>Capture area</b> . |

- 3 Use of methods in ImageQuant 800 control software
- 3.3 Advanced settings

| Step | Action                                                             |
|------|--------------------------------------------------------------------|
| 2    | Tap the tabs on the right side to select the desired capture area. |
|      | • 160 × 220 mm                                                     |
|      | • 133 × 183 mm                                                     |

- 107 × 147 mm
- 80 × 110 mm

Result:

The capture area is changed to the selected size.

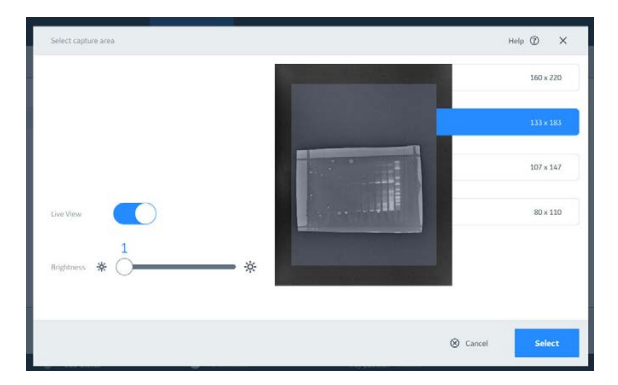

#### Note:

Changing the capture area is only possible in the **Lower** tray position. In the **Upper** tray position, it is possible to see a live view of the capture area to position the sample within the default capture area.

3 Tap Select.

## Binning

CCD binning is the process of combining adjacent pixels on an image sensor into one larger pixel. Combining pixels in this manner allows the detection of fainter signals leading to a greater sensitivity. Because pixels are grouped together, this also leads to a loss of resolution of the image. The illustration below shows an example of 2 × 2 binning. The four highlighted pixels are grouped into one larger pixel.

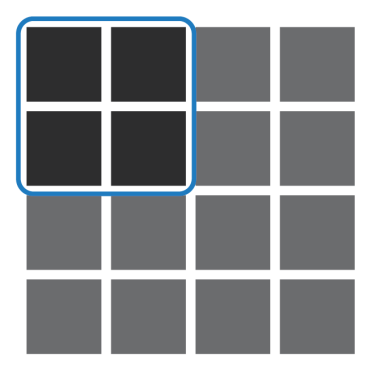

The illustration below shows an example of  $3 \times 3$  binning. The nine highlighted pixels are grouped into one pixel. This allows for detection of a fainter signal in image analysis, but results in a loss of resolution compared to  $2 \times 2$  binning.

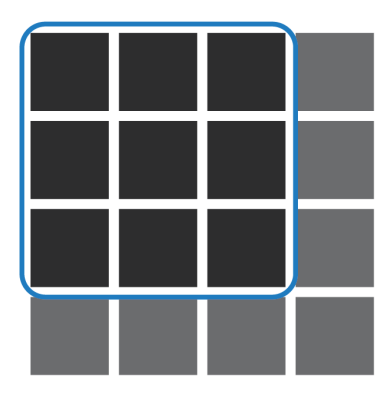

When performing image capture on the Amersham ImageQuant 800, it is possible to adjust the binning settings for either greater sensitivity or greater resolution. Increasing the sensitivity results in a decrease in the exposure time. The option for this is found under *Advanced settings* in the method window for all *Chemilumines-cence* and *Fluorescence* imaging. To change the binning settings, use the following procedure.

#### 3.3 Advanced settings

| Step | Action                     |                                          |  |
|------|----------------------------|------------------------------------------|--|
| 1    | Under <b>Advanced sett</b> | <b>ings</b> , tap <b>Select</b> binning. |  |
|      | Advanced settings          |                                          |  |
|      | Binning                    | Select                                   |  |
|      | 3x3                        |                                          |  |

2 Tap to drag the slider to move the slider towards *High resolution*, or *High sensitivity*.

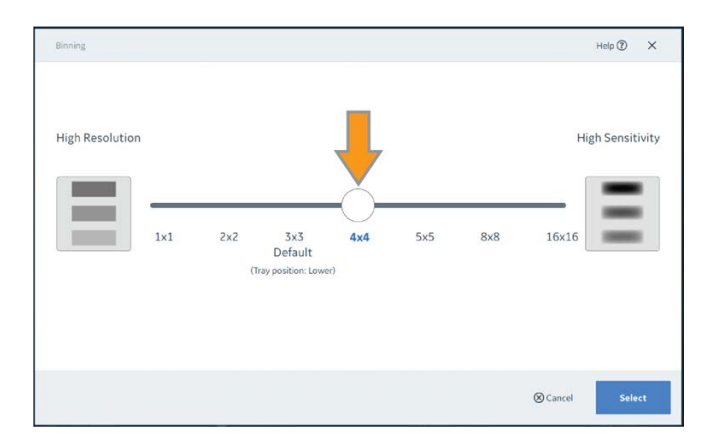

## 3 Tap Select.

*Tip:* To avoid image saturation, either set a lower binning or reduce the exposure time.

## 3.4 Chemiluminescence image capture

## About this section

This section contains information on how to create and run chemiluminescence imaging methods.

## In this section

| Section | on                                     | See page |
|---------|----------------------------------------|----------|
| 3.4.1   | Chemiluminescence imaging              | 46       |
| 3.4.2   | Automatic chemiluminescence exposure   | 50       |
| 3.4.3   | Manual chemiluminescence exposure      | 53       |
| 3.4.4   | Time series chemiluminescence exposure | 55       |
| 3.4.5   | SNOW chemiluminescence exposure        | 58       |

3.4 Chemiluminescence image capture

3.4.1 Chemiluminescence imaging

## 3.4.1 Chemiluminescence imaging

## Introduction

Chemiluminescence imaging is used to image luminescent samples (e.g., horseradish peroxidase) on membranes and multi-well plates. For membranes with colorimetric markers, such as Amersham Rainbow markers, additional colorimetric image capture automatically produces an overlay image comprising color and chemiluminescence image captures. The table below states which accessories are needed for chemiluminescence imaging.

| Imaging mode                |                              |
|-----------------------------|------------------------------|
| Without colorimetric marker | Black tray                   |
| With colorimetric marker    | Black tray with White insert |

## The Chemiluminescence screen

The illustration below shows the main components of the **Chemiluminescence** screen.

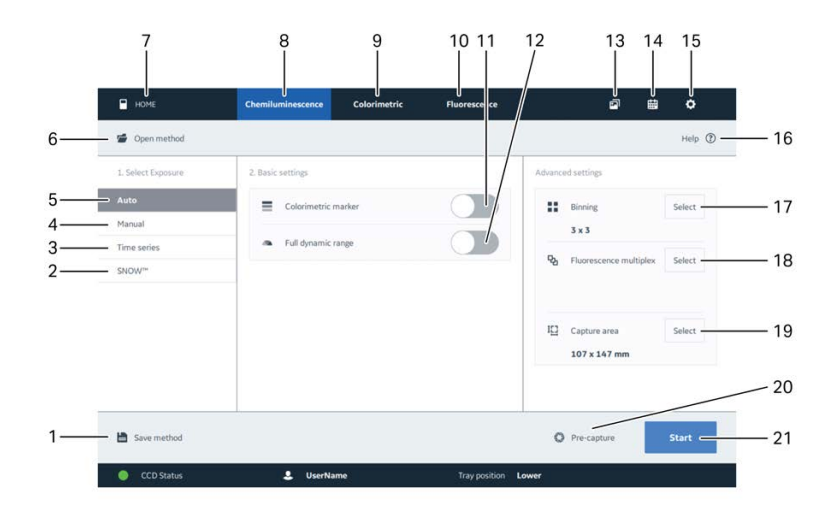

| Part | Function                                | Part | Function                  |
|------|-----------------------------------------|------|---------------------------|
| 1    | Save image capture settings as a method | 12   | Toggle full dynamic range |
| 2    | SNOW (noise reduction mode)             | 13   | Image library tab         |

3.4 Chemiluminescence image capture

3.4.1 Chemiluminescence imaging

| Part | Function                     | Part | Function                      |
|------|------------------------------|------|-------------------------------|
| 3    | Time series exposure         | 14   | <b>Scheduler</b> tab          |
| 4    | Manual exposure              | 15   | Settings tab                  |
| 5    | Automatic exposure           | 16   | Help                          |
| 6    | Open saved methods           | 17   | Select binning                |
| 7    | Return to <i>Home</i> screen | 18   | Select fluorescence multiplex |
| 8    | <b>Chemiluminescence</b> tab | 19   | Change capture area           |
| 9    | <b>Colorimetric</b> tab      | 20   | Start pre-capture             |
| 10   | Fluorescence tab             | 21   | Start capture                 |
| 11   | Toggle colorimetric marker   |      |                               |

## **Fluorescence multiplex**

In **Chemiluminescence** imaging, it is possible to perform sequential chemiluminescence and fluorescence imaging without moving the sample. Up to two fluorescence dyes can be imaged in addition to the chemiluminescence imaging. This makes further downstream processing of the images easier. The option to add multiplex imaging is found in the **Advanced settings** panel when creating a method.

To use the fluorescence multiplex imaging, use the following steps.

| Step | Action                          |                       |
|------|---------------------------------|-----------------------|
| 1    | Next to <b>Fluorescence m</b>   | ultiplex, tap Select. |
|      | Advanced settings               |                       |
|      | Binning<br>3x3                  | Select                |
|      | 육 Fluorescence multiplex        | Select                |
|      | I드 Capture area<br>160 x 220 mm | Select                |

2 Tap Select dye.

- 3 Use of methods in ImageQuant 800 control software
- 3.4 Chemiluminescence image capture
- 3.4.1 Chemiluminescence imaging

| Step | Action                                                       |
|------|--------------------------------------------------------------|
| 3    | In the <b>Dye</b> drop-down menu, select the dye to include. |

| D | VP  |          |           |
|---|-----|----------|-----------|
| Ĩ | UV  | 🛊 365 nm | 🕹 Cy3(UV) |
| _ | UV  | 🛊 365 nm | 🕹 Cy3(UV) |
|   | Cy2 | 🙀 460 nm | 🕹 Cy2     |

4 To set the exposure, either: Toggle on the button under **Auto Exposure**. *or* 

Enter the exposure time manually under Exposure time

5 To add a second dye, tap **Add dye**.

6 To remove a dye, tap the cross on that dye.

| - 11<br>min sec | 00                       |
|-----------------|--------------------------|
| min sec         |                          |
|                 | 1/100 see                |
| Exposure time   |                          |
|                 |                          |
| min sec         | 1/100 se                 |
|                 | Exposure time<br>min sec |

7 Tap Select.

#### Note:

To cancel changes and return to the previous screen, tap Cancel.

## Image a plate or petri dish

The Amersham ImageQuant 800 is capable of artefact-free chemiluminescence imaging of multi-well plates (e.g., 96-well plates) and petri dishes with the use of the **NP** lens and **NP Tray Guide** accessories.

3 Use of methods in ImageQuant 800 control software 3.4 Chemiluminescence image capture 3.4.1 Chemiluminescence imaging

*Note:* The NP lens and NP Tray Guide are optional accessories and are only used in chemiluminescence imaging. For more information, see the Amersham ImageQuant 800 Operating Instructions (29372604).

To capture images of multi-well plates and petri dishes, use the following procedure.

| Step  | Action                                                                                            |
|-------|---------------------------------------------------------------------------------------------------|
| 1     | Place the <b>tray guide</b> inside the <b>black tray</b> .                                        |
| 2     | Place the multi-well plate or petri dish into the cutout in the centre of the <b>tray guide</b> . |
| 3     | Open the instrument door.                                                                         |
| 4     | Insert the tray into the lower tray position.                                                     |
| 5     | Insert the <b>NP lens</b> into the lower tray position on top of the tray.                        |
| Note: |                                                                                                   |
|       | The <b>NP lens</b> must be inserted fully up to the stop position.                                |
| 6     | Adjust the focus if needed, see <i>Adjust focus, on page 16</i> .                                 |
| 7     | Close the instrument door.                                                                        |
| 8     | Select capture settings and tap <b>Start</b> .                                                    |

3.4 Chemiluminescence image capture

3.4.2 Automatic chemiluminescence exposure

## 3.4.2 Automatic chemiluminescence exposure

## Introduction

Automatic exposure uses a short pre-capture exposure to automatically calculate the exposure time. The region of interest used to calculate the exposure time can be manually selected using **Pre-capture** if needed. The calculated exposure time is based on the intensity level of the most intense signal detected in the selected region, or in the entire capture area if no region is predefined. The **Full Dynamic Range** setting can be used to use the full range of intensities to calculate the exposure time. This results in a longer exposure time.

## Take an automatic exposure

To take an automatic exposure, use the following steps.

| Step | Action                                                                                                    |  |
|------|----------------------------------------------------------------------------------------------------|--|
| 1    | On the <i>Home</i> screen, tap <i>Chemiluminescence</i> image capture.                                                  |  |
| 2    | Under <b>1.Select Exposure</b> , tap <b>Auto</b> .                                                                      |  |
| 3    | If an overlay image of the sample and marker is required, tap the toggle<br>button next to <b>Colorimetric marker</b> . |  |
|      | Colorimetric marker                                                                                                    |  |

4 If shorter exposure times are required, tap the toggle button next to **Full dynamic range** to the off position.

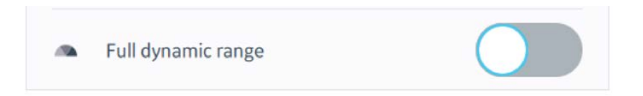

#### Note:

*Turning off* **Full dynamic range** will reduce the range of intensity levels used in the image.

- 5 Under *Advanced settings*, change the settings for *Binning* and *Capture area* as required. See *Section 3.3 Advanced settings, on page 41* for more information.
- 6 Enter the settings for *Fluorescence multiplex* if required, see *Fluorescence multiplex*, on page 47.
- 7 To save the capture settings for future use, tap **Save method**. In the popup window, enter the **Name** of the method and tap **Save**.

3 Use of methods in ImageQuant 800 control software 3.4 Chemiluminescence image capture 3.4.2 Automatic chemiluminescence exposure

| Step | Action                                                                                                    |
|------|----------------------------------------------------------------------------------------------------|
| 8    | Tap <b>Pre-capture</b> .                                                                                                    |
|      | Note:                                                                                                    |
|      | To take an automatic exposure without predefining a region of interest, tap <b>Start</b> , without tapping <b>Pre-capture</b> . |
| 9    | Tap the button to toggle between <b>Point</b> and <b>Area</b> measurement.                                                      |

Tap at the desired point on the image

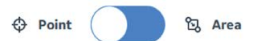

- 3 Use of methods in ImageQuant 800 control software
- 3.4 Chemiluminescence image capture
- 3.4.2 Automatic chemiluminescence exposure

| Step | Action                                                                                                    |
|------|----------------------------------------------------------------------------------------------------|
| 10   | Either                                                                                                    |
|      | Use a point as a frame of reference, toggle to <b><i>Point</i></b> and tap the image at the desired location (1). |

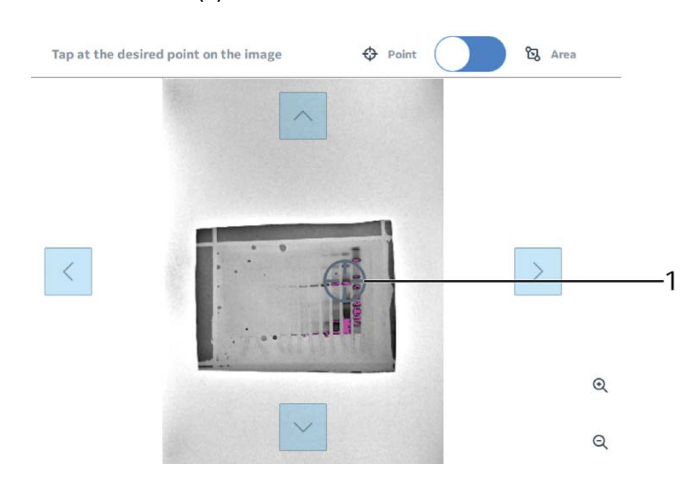

#### Or

Use an area as the frame of reference, toggle to **Area**. Tap and drag to select the desired reference area (1).

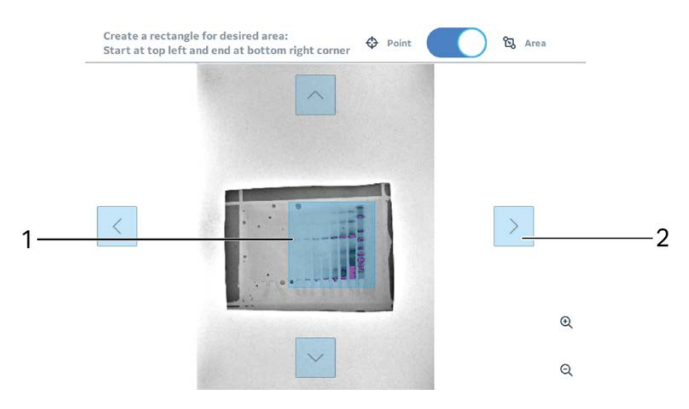

#### Note:

The area can be moved without redrawing it by using the arrow buttons (2).

11 Tap Start.

## 3.4.3 Manual chemiluminescence exposure

#### Introduction

With manual exposure, the user can enter a specified exposure time.

## Take a manual exposure

4

To take a manual exposure, use the following steps.

| Step | Action                                                                        |
|------|-------------------------------------------------------------------------------|
| 1    | On the <i>Home</i> screen, tap <i>Chemiluminescence</i> image capture.        |
| 2    | Under <b>1.Select Exposure</b> , tap <b>Manual</b> .                          |
| 3    | Under <b>Exposure time</b> , tap the box above <b>hour min sec 1/10 sec</b> . |

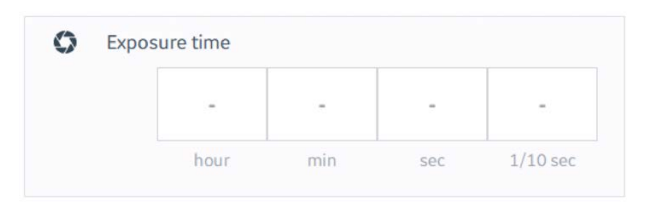

In the **Exposure time** window, tap the box under **hour**, **min**, **sec**, or **1/10 sec** and use either + and - buttons, or the keypad to enter the desired value.

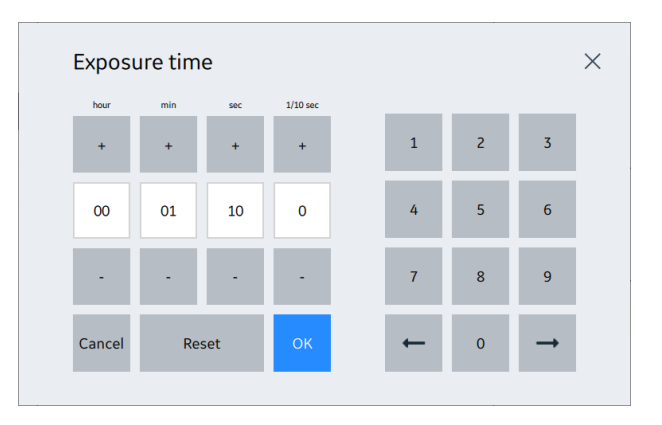

#### Note:

The maximum time that can be set is 10 hours. The minimum time that can be set is 0.1 sec.

5 Tap **OK** to return to the create method window.

- 3 Use of methods in ImageQuant 800 control software
- 3.4 Chemiluminescence image capture
- 3.4.3 Manual chemiluminescence exposure

| Step | Action                                                                                                    |  |
|------|----------------------------------------------------------------------------------------------------|--|
| 6    | If an overlay image of the sample and marker is required, tap the toggle button next to <b>Colorimetric marker</b> .                                                                                  |  |
|      | Colorimetric marker                                                                                                    |  |
| 7    | Under <b>Advanced settings</b> , change the settings for <b>Binning</b> and <b>Capture</b><br><b>area</b> as required. See <u>Section 3.3 Advanced settings</u> , on page 41 for more<br>information. |  |
| 8    | Enter the settings for <i>Fluorescence multiplex</i> if required, see <i>Fluorescence multiplex</i> , on page 47.                                                                                     |  |
| 9    | To save the capture settings for future use, tap <b>Save method</b> . In the popup window, enter the <b>Name</b> of the method and tap <b>Save</b> .                                                  |  |
| 10   | Tap <b>Start</b> .                                                                                                    |  |

3 Use of methods in ImageQuant 800 control software 3.4 Chemiluminescence image capture 3.4.4 Time series chemiluminescence exposure

## 3.4.4 Time series chemiluminescence exposure

#### Introduction

A time series exposure takes a series of sequential images.

## **Time series settings**

The *Time series* exposure setting has two additional settings that can be altered. These are described in the table below

| Setting                  | Description                                                                                                    |
|--------------------------|----------------------------------------------------------------------------------------------------|
| Cumulative               | This setting will sum the pixel intensity of all of the previ-<br>ously captured images. For example, the second image will<br>be the sum of the intensity of the first and second image.<br>The third image will be the sum of the first, second, and<br>third images. This setting can be used to determine the<br>optimum exposure time for the sample. |
| Stop when satu-<br>rated | Image exposure will stop as soon as regions start<br>becoming saturated. In a time series exposure, cumulative<br>imaging will also stop when saturation has been reached.<br>This means that subsequent images will not be taken.                                                                                                    |

## Take a time series exposure

To take a time series chemiluminescence exposure, use the following steps.

| Step | Action                                                                                                    |
|------|----------------------------------------------------------------------------------------------------|
| 1    | On the <i>Home</i> screen, tap <i>Chemiluminescence</i> image capture.                                                   |
| 2    | Under 1.Select Exposure, tap Time series.                                                                                |
| 3    | Under <b>Number of images</b> , use the <b>+</b> and <b>-</b> buttons to select the desired number of image to be taken. |
| 4    | Under <b>Exposure time per image</b> tap the white box                                                                   |

4 Under **Exposure time per image**, tap the white box.

- 3 Use of methods in ImageQuant 800 control software
- 3.4 Chemiluminescence image capture

3.4.4 Time series chemiluminescence exposure

#### Step Action

```
5
```

In the *Exposure time per image* window, tap the box under *min* or *sec* and use either + and - buttons, or the keypad to enter the desired value.

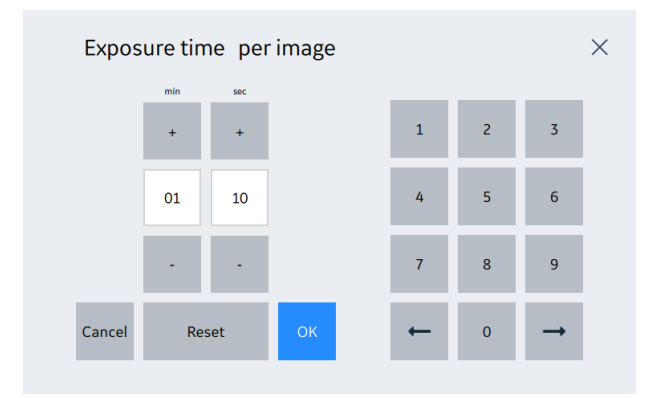

#### Note:

The exposure time must be set to a minimum of 10 seconds.

6 If image merging is not required, toggle **Cumulative** to the off position.

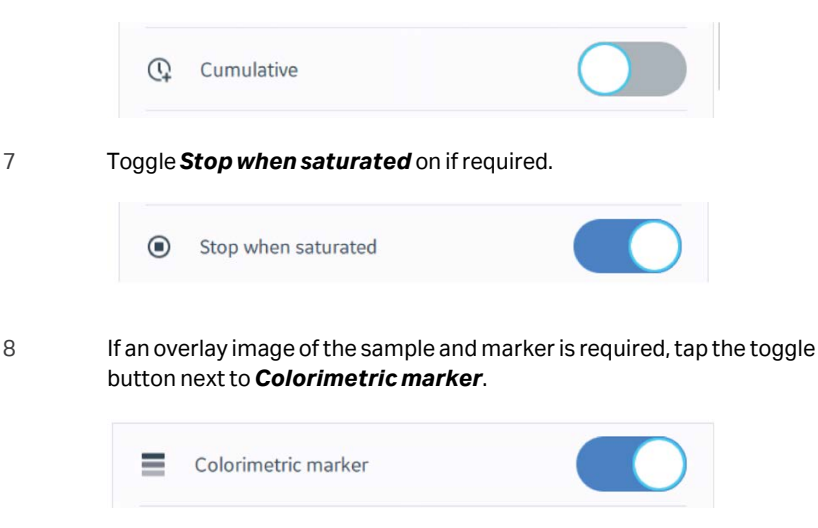

- 9 Under *Advanced settings*, change the settings for *Binning* and *Capture area* as required. See *Section 3.3 Advanced settings, on page 41* for more information.
- 10 To save the capture settings for future use, tap **Save method**. In the popup window, enter the **Name** of the method and tap **Save**.

3 Use of methods in ImageQuant 800 control software 3.4 Chemiluminescence image capture 3.4.4 Time series chemiluminescence exposure

#### Step Action

#### 11 Tap **Start**.

Result:

The **View image** screen will show while all of the images are being taken. The current image being taken will show as **Exposing** and images to be taken afterwards as **Pending**.

| 1/4      | 0 | 2/4     | 0 |   |  |   |     |
|----------|---|---------|---|---|--|---|-----|
|          |   |         |   | ٥ |  |   |     |
| Exposing |   | Pending |   |   |  |   |     |
|          |   |         |   |   |  |   |     |
| 3/4      | 0 | 1/4     | 0 |   |  |   |     |
|          |   |         |   | Q |  |   |     |
| Pending  |   | Pending |   | Q |  |   |     |
|          |   |         |   | • |  |   |     |
|          |   |         |   |   |  | 5 | ton |

3.4 Chemiluminescence image capture

3.4.5 SNOW chemiluminescence exposure

## 3.4.5 SNOW chemiluminescence exposure

## Introduction

SNOW exposure reduces noise and avoids saturation of the image by taking multiple exposures and merging them into a single image. This improves the signal to noise ratio.

The level of signal to noise improvement at which the SNOW function stops can be calculated automatically using **Auto stop**. Alternatively, the user can input the desired **Target improvement ratio**. For example, if a **Target improvement ratio** of 5.0 is entered, the process will stop when the signal to noise ratio has improved by 5-fold.

**Note:** In some exposures, the maximum signal to noise ratio might be reached before the manually set **Target improvement ratio** is reached. This is seen when the **S/N improvement number** curve flattens out. The **Target improvement ratio** can be altered during a run or the process can be stopped and the image saved directly if this happens.

## Take an image using SNOW

| Step | Action                                                                                                    |
|------|----------------------------------------------------------------------------------------------------|
| 1    | On the <i>Home</i> screen, tap <i>Fluorescence</i> image capture.                                                                                                    |
| 2    | Under <b>1.Select Exposure</b> , tap <b>SNOW</b> .                                                                                                    |
| 3    | If an overlay image of the sample and marker is required, tap the toggle<br>button next to <b>Colorimetric marker</b> .                                                                               |
|      | Colorimetric marker                                                                                                    |
| 4    | Under <b>Advanced settings</b> , change the settings for <b>Binning</b> and <b>Capture</b><br><b>area</b> as required. See <u>Section 3.3 Advanced settings</u> , on page 41 for more<br>information. |
| 5    | To save the capture settings for future use, tap <b>Save method</b> . In the popup window, enter the <b>Name</b> of the method and tap <b>Save</b> .                                                  |
| 6    | Tap <b>Start</b> to begin the image pre-capture.                                                                                                    |

To capture an image using the SNOW function, use the following steps.

#### Step Action

7 In the pre-capture screen the entire image is pre-selected as the auto time area. To change this, tap **Select** next to **Step 1: select auto time area** (1) and tap and drag to select the auto time area (2).

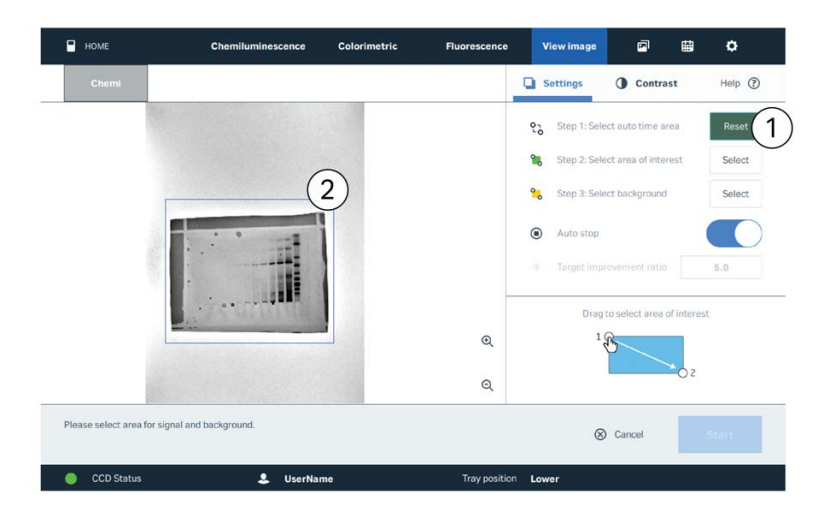

#### Result:

8

The auto time area is selected and appears with a blue border.

In the pre-capture screen, tap **Select** (1) next to **Step 2: Select area of interest**. Tap and drag to select the area of interest (2).

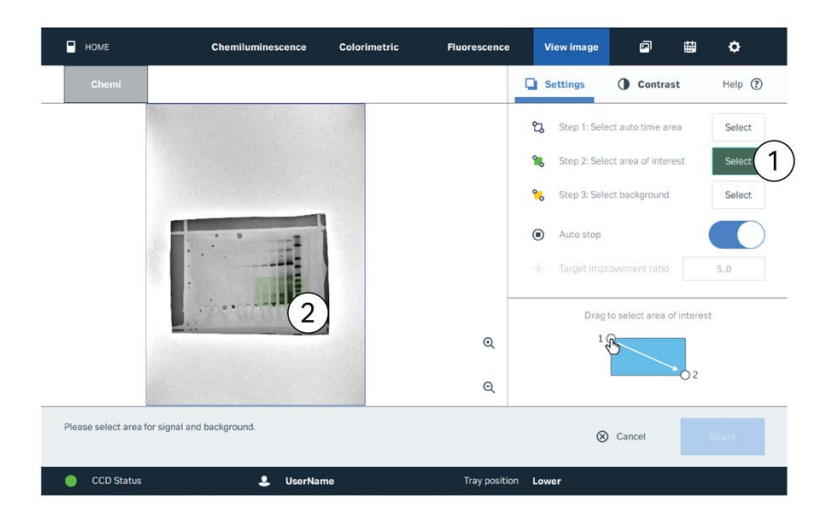

#### Result:

The area of interest is selected and appears in green.

- 3 Use of methods in ImageQuant 800 control software
- 3.4 Chemiluminescence image capture

3.4.5 SNOW chemiluminescence exposure

9

#### Step Action

Tap **Select** (1) next to **Step 3: Select background**. Tap and drag to select the background area (2).

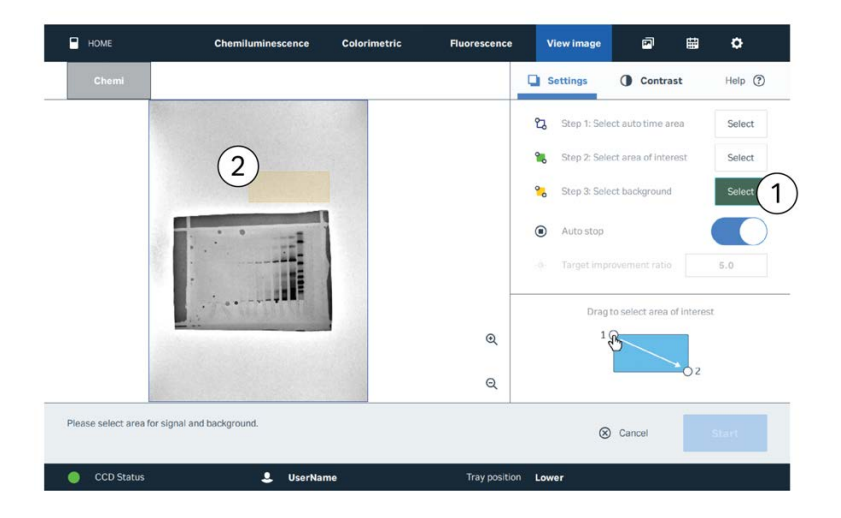

#### Note:

The SNOW algorithm calculates signal and noise from the region of interest and the selected background area. Select a flat background area that is free from bands, stain speckles, or dust. If it is not possible to select such a background area, for example if a post-stained gel exhibits many dye speckles in the gel background, it is recommended to select a smaller area, or an area next to the gel.

#### Result:

The background area is selected and appears in yellow.

10 To manually enter a target improvement ratio, toggle off *Auto stop* (1), tap the box next to *Target improvement ratio* (2), and enter a new value.

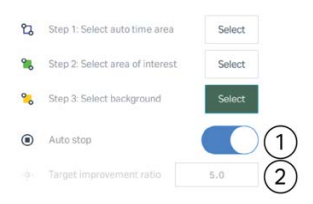

3 Use of methods in ImageQuant 800 control software 3.4 Chemiluminescence image capture 3.4.5 SNOW chemiluminescence exposure

| Step | Action                                                                                                    |
|------|----------------------------------------------------------------------------------------------------|
| 11   | Tap <b>Start</b> .                                                                                                    |
|      | Result:                                                                                                    |
|      | The instrument will begin <b>CAPTURING</b> . After each image capture, the signal to noise improvement ratio will update.                                                     |
| 12   | To manually enter a target improvement ratio during image capture, toggle off <i>Auto stop</i> , tap the box next to <i>Target improvement ratio</i> , and enter a new value. |

Result:

The manual boundary will show in the graph.

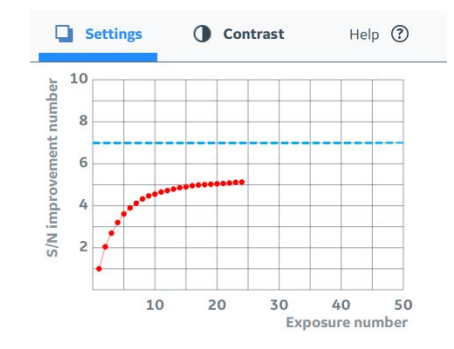

3.5 Colorimetric image capture

## 3.5 Colorimetric image capture

## **About this section**

This section contains information on how to create and run colorimetric imaging methods.

## In this section

| Section |                      | Seepage |
|---------|----------------------|---------|
| 3.5.1   | Colorimetric imaging | 63      |
| 3.5.2   | Geldocumentation     | 65      |
| 3.5.3   | Optical Densitometry | 66      |

3 Use of methods in ImageQuant 800 control software
3.5 Colorimetric image capture
3.5.1 Colorimetric imaging

## 3.5.1 Colorimetric imaging

### Introduction

Colorimetric imaging is used to image colorimetric stained gels (e.g., Coomassie and silver staining). This setting can also be used for quantitative densitometry measurements. The table below states which accessories are needed for colorimetric imaging. This depends on whether Epi or Trans illumination is being used. Epi illumination can be performed on the upper or lower tray position. Trans illumination can be performed in the lower tray position only.

| Imaging mode       |                              |
|--------------------|------------------------------|
| Epi illumination   | Black tray with White insert |
| Trans illumination | Glass tray                   |

**Note:** To achieve the best possible accuracy, trans illumination is recommended. This method is only available in certain instrument configurations. For more information on instrument configurations and upgrading the Amersham ImageQuant 800 instrument, see Amersham ImageQuant 800 Operating Instructions (29372604).

## The Colorimetric tab

The illustration below shows the main components of the **Colorimetric** screen.

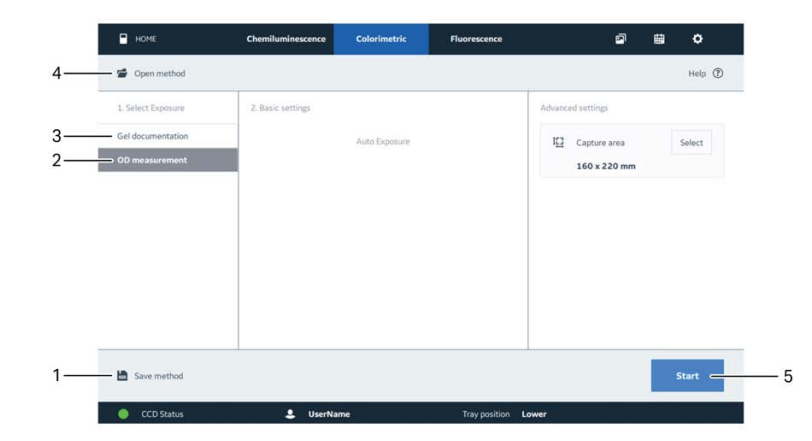

| Part | Function                                   | Part | Function    |
|------|--------------------------------------------|------|-------------|
| 1    | Save image capture settings<br>as a method | 4    | Open method |

- 3 Use of methods in ImageQuant 800 control software
- $3.5\ \, {\rm Colorimetric}\, {\rm image}\, {\rm capture}$
- 3.5.1 Colorimetric imaging

| Part | Function          | Part | Function      |
|------|-------------------|------|---------------|
| 2    | OD measurement    | 5    | Start capture |
| 3    | Gel documentation |      |               |

## 3.5.2 Gel documentation

## Introduction

Gel documentation can be used to take images of colorimetric stained protein gels. In this mode, basic settings are predetermined and cannot be changed.

## Take a gel image

To take a colorimetric gel image, use the following steps.

| Step | Action                                                                                                    |
|------|----------------------------------------------------------------------------------------------------|
| 1    | On the <i>Home</i> screen, tap <i>Colorimetric</i> image capture.                                                                                             |
| 2    | Under 1.Select Exposure, tap Gel documentation.                                                                                                    |
| 3    | Under <b>Advanced settings</b> , change the settings for <b>Capture area</b> as required. See Section 3.3 Advanced settings, on page 41 for more information. |
| 4    | To save the capture settings for future use, tap <b>Save method</b> . In the popup window, enter the <b>Name</b> of the method and tap <b>Save</b> .          |
| 5    | Tap <b>Start</b> .                                                                                                    |

3.5 Colorimetric image capture

3.5.3 Optical Densitometry

## 3.5.3 Optical Densitometry

## Introduction

For optical density (OD) measurements, pixel data are converted to OD values to obtain a linear correlation between the output signal and the amount of sample. Each instrument is factory calibrated using an OD step tablet. In this mode, basic settings are predetermined and cannot be changed.

**Note:** OD measurements can only be made in the lower tray position using Trans illumination.

## Take an OD image

To take an OD colorimetric image, use the following steps.

| Action                                                                                                    |
|----------------------------------------------------------------------------------------------------|
| On the <i>Home</i> screen, tap <i>Colorimetric</i> image capture.                                                                                             |
| Under <b>1.Select Exposure</b> , tap <b>OD measurement</b> .                                                                                                  |
| Under <b>Advanced settings</b> , change the settings for <b>Capture area</b> as required. See Section 3.3 Advanced settings, on page 41 for more information. |
| To save the capture settings for future use, tap <b>Save method</b> . In the popup window, enter the <b>Name</b> of the method and tap <b>Save</b> .          |
| Tap <b>Start</b> .                                                                                                    |
| Note:                                                                                                    |
| Both color and greyscale images for analysis are saved in the image file folder.                                                                              |
|                                                                                                    |

## 3.6 Fluorescence image capture

## About this section

This section contains information on how to create and run fluorescence imaging methods.

## In this section

| Section |                                 | See page |
|---------|---------------------------------|----------|
| 3.6.1   | Fluorescence imaging            | 68       |
| 3.6.2   | Automatic fluorescence exposure | 71       |
| 3.6.3   | Manual fluorescence exposure    | 74       |
| 3.6.4   | SNOW fluorescence exposure      | 77       |

3.6 Fluorescence image capture

3.6.1 Fluorescence imaging

## 3.6.1 Fluorescence imaging

## Introduction

Fluorescence imaging is used to image fluorescent samples, for example in gels, membranes, multi-well plates, and petri dishes. For membranes with colorimetric markers, such as Amersham Rainbow markers, additional colorimetric image capture produces an overlay image comprising color and fluorescence image captures.

**Note:** For best image quality in **Fluorescence** imaging mode, it is recommended to not use the **White insert** due to auto-fluorescence from the insert. If a colorimetric image is needed, for example from a gel with Colorimetric marker, it is recommend to capture images firstly with the **White insert** for Mw determination and then without the **White insert** for best fluorescence detection of weak bands.

## The Fluorescence tab

The illustration below shows the main components of the *Fluorescence* screen.

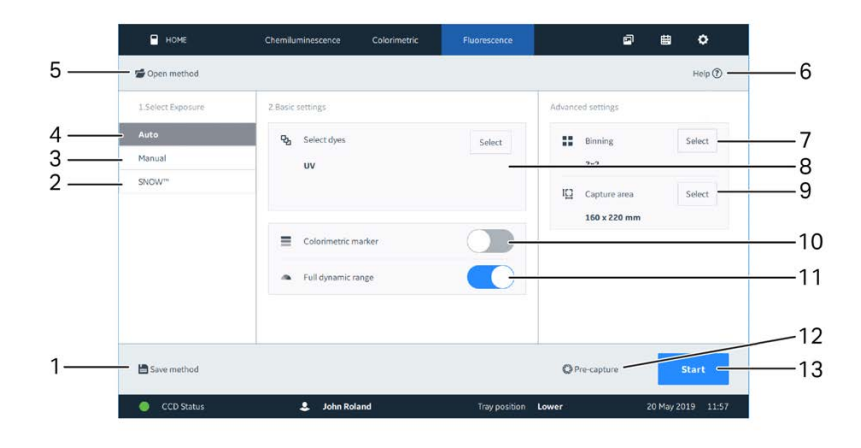

| Part | Function                                | Part | Function                   |
|------|-----------------------------------------|------|----------------------------|
| 1    | Save image capture settings as a method | 8    | Select dyes                |
| 2    | SNOW (noise reduction mode)             | 9    | Select capture area        |
| 3    | Manual exposure                         | 10   | Toggle colorimetric marker |
| 4    | Auto exposure                           | 11   | Toggle full dynamic range  |
| 5    | Open method                             | 12   | Start pre-capture          |
| 6    | Help                                    | 13   | Start image capture        |

3.6 Fluorescence image capture

3.6.1 Fluorescence imaging

| Part | Function       | Part | Function |
|------|----------------|------|----------|
| 7    | Select binning |      |          |

## **Select dyes**

| Dye     | Wavelength (nm) | Filter  |
|---------|-----------------|---------|
| UV      | 365             | Cy3(UV) |
| Cy2     | 460             | Cy2     |
| СуЗ     | 535             | Cy3(UV) |
| Cy5     | 653             | Cy5     |
| IRshort | 660             | IRshort |
| IRlong  | 775             | IRlong  |

To select which dye or dyes are being used in the sample, use the following steps. A maximum of three dyes can be analyzed at one time.

#### Step Action

1

To select the dyes used, under **2.Basic settings**, tap **Select.** 

| Ֆ | Select dyes | Select |
|---|-------------|--------|
|   | UV          |        |
|   |             |        |

- 3 Use of methods in ImageQuant 800 control software
- 3.6 Fluorescence image capture
- 3.6.1 Fluorescence imaging

| Step | Action                                                                                         |
|------|------------------------------------------------------------------------------------------------|
| 2    | In the <i>Fluorescence dyes</i> window, tap the drop-down arrow and select the dye being used. |

| Dye |          |             | Exposure tim | e   |       |
|-----|----------|-------------|--------------|-----|-------|
| UV  | 🛊 365 nm | 💠 Cy3(UV) 🔺 |              | 11  | 00    |
| UV  | 🛊 365 nm | ♣ cy3(0V)   | min          | sec | 1/100 |
| Cy2 | 🌞 460 nm | 🕹 Cy2       |              |     |       |
| Cy3 | 🛊 535 nm | 💠 Cy3(UV)   |              |     |       |
|     | ÷        | 1           |              |     |       |
|     |          |             |              |     |       |
|     |          |             |              |     |       |

- 3 To add a another dye, tap *Add dye* and select the new dye from the dropdown menu.
- 4 Tap **Select** to return to the method screen.

## Sample positioning for IRlong

IRlong imaging can be susceptible to background gradient effects.

Position the sample in the center of the tray for IRlong image capture.

## 3.6.2 Automatic fluorescence exposure

#### Introduction

Automatic exposure uses a short pre-exposure to automatically calculate the exposure time. The area of interest is used to calculate the exposure time can be manually selected using **Pre-capture**. The calculated exposure time is based on the intensity level of the most intense signal detected in the selected region, or in the entire capture area if no region is predefined. The **Full Dynamic Range** setting can be used to use the full range of intensities to calculate the exposure time. This results in a longer exposure time.

#### Take an automatic exposure

To take an automatic exposure, use the following steps.

| Step | Action                                                                     |
|------|----------------------------------------------------------------------------|
| 1    | On the <i>Home</i> screen, tap <i>Fluorescence</i> image capture.          |
| 2    | Under <i>1.Select Exposure</i> , tap <i>Auto</i> .                         |
| 3    | Under <b>Select dyes</b> , select the dye or dyes being used in the image. |
| 4    | Tap <b>Select</b> to return to the method screen.                          |

5 If an overlay image of the sample and marker is required, tap the toggle button next to **Colorimetric marker**.

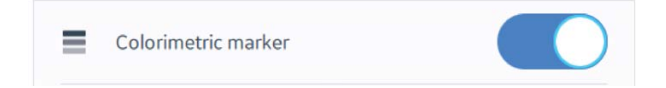

6 If shorter exposure times are required, tap the toggle button next to **Full dynamic range** to the off position.

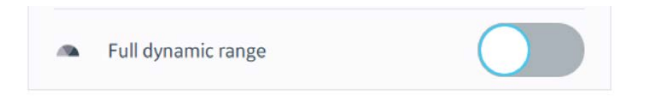

#### Note:

*Turning off* **Full dynamic range** will reduce the range of intensity levels used in the image.

3.6 Fluorescence image capture

3.6.2 Automatic fluorescence exposure

| Step | Action                                                                                                    |
|------|----------------------------------------------------------------------------------------------------|
| 7    | Under <i>Advanced settings</i> , change the settings for <i>Binning</i> and <i>Capture area</i> as required. See <i>Section 3.3 Advanced settings, on page 41</i> for more information. |
|      | Tip:                                                                                                    |
|      | When using IRlong, it is recommended to use a smaller, central capture area for best quantitation.                                                                                      |
| 8    | To save the capture settings for future use, tap <b>Save method</b> . In the popup window, enter the <b>Name</b> of the method and tap <b>Save</b> .                                    |
| 9    | Tap <b>Pre-capture</b> .                                                                                                    |
|      | Note:                                                                                                    |
|      | To take an automatic exposure without predefining a region of interest, tap <b>Start</b> , without tapping <b>Pre-capture</b> .                                                         |
| 10   | Tap the button to toggle between <b>Point</b> and <b>Area</b> measurement.                                                                                                    |
|      |                                                                                                    |

Tap at the desired point on the image

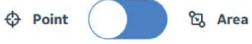
3 Use of methods in ImageQuant 800 control software 3.6 Fluorescence image capture 3.6.2 Automatic fluorescence exposure

# Step Action 11 Either use a point as a frame of reference, toggle to **Point** and tap the image at the desired location (1).

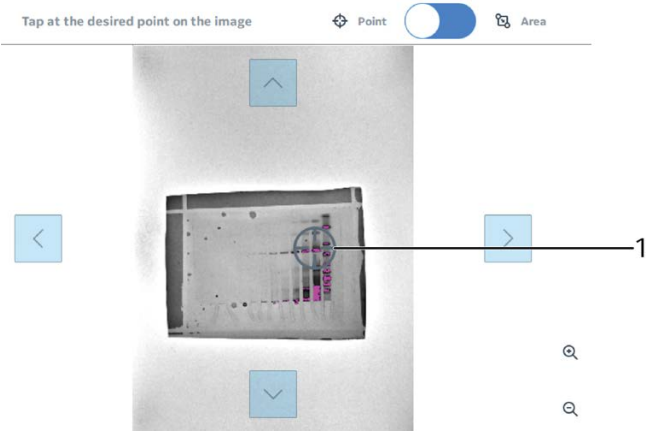

### Or

Use an area as the frame of reference, toggle to **Area**. Tap and drag to select the desired reference area (1).

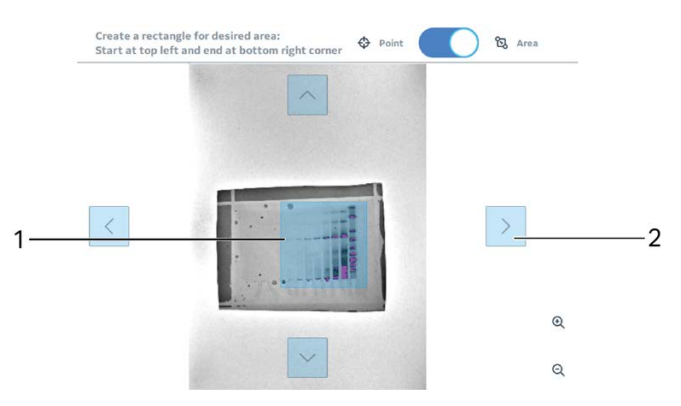

### Note:

The area can be moved without redrawing it by using the arrow buttons (2).

12 Tap Start.

3 Use of methods in ImageQuant 800 control software

3.6 Fluorescence image capture

3.6.3 Manual fluorescence exposure

# 3.6.3 Manual fluorescence exposure

# Introduction

With manual exposure the user can enter a specified exposure time.

# Take a manual exposure

To take a manual exposure, use the following steps.

| Step | Action                                          |                             |  |
|------|-------------------------------------------------|-----------------------------|--|
| 1    | On the <i>Home</i> screen, tap <i>Fluoresc</i>  | e <b>nce</b> image capture. |  |
| 2    | Under <b>1.Select Exposure</b> , tap <b>Mar</b> | ual.                        |  |
| 3    | To select the dyes used, tap <b>Select</b> .    |                             |  |
|      | ୟୁ Select dyes                                  | Select                      |  |

| <br> | Select |
|------|--------|
| UV   |        |
|      |        |
|      |        |

4 In the *Fluorescence dyes* window, tap the drop-down arrow and select the dye being used.

| ye  |          |             | Exposure tim | e   |          |
|-----|----------|-------------|--------------|-----|----------|
| UV  | 🗰 365 nm | 🕹 Cy3(UV) 🔺 | - 4          | 11  | 00       |
| UV  | 🐞 365 nm | 🕹 cy3(UV)   | min          | sec | 1/100 se |
| Cy2 | 🌞 460 nm | 🕹 Cy2       |              |     |          |
| Cy3 | 🌞 535 nm | 🕹 Cy3(UV)   |              |     |          |
|     | de ere   | 1           |              |     |          |
|     |          |             |              |     |          |
|     |          |             |              |     |          |
|     |          |             |              |     |          |
|     |          |             |              |     |          |

5

Under **Exposure time**, tap the white box.

### Step Action

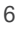

7

In the **Exposure time** window, tap the box under **min**, **sec**, or **1/100 sec** and use either **+** and **-** buttons, or the keypad to enter the desired value.

| Exposu | ure tim | e   |           |   |   |   | $\times$ |
|--------|---------|-----|-----------|---|---|---|----------|
|        | min     | sec | 1/100 sec |   |   |   |          |
|        | +       | +   | +         | 1 | 2 | 3 |          |
|        | 00      | 11  | 00        | 4 | 5 | 6 |          |
|        | •       |     |           | 7 | 8 | 9 |          |
| Cancel | Re      | set | ок        | ← | 0 | → |          |
|        |         |     |           |   |   |   |          |

# Note:

The maximum time that can be set is 10 min. The minimum time that can be set is 0.01 sec.

To add a another dye, tap **Add dye** and select the new dye from the dropdown menu.

Result:

A new dye selection row appears.

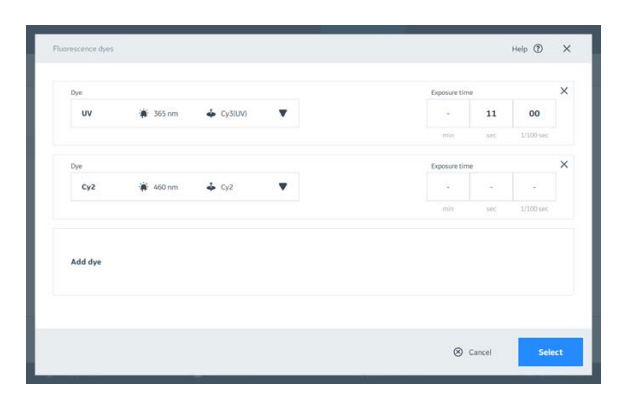

- 8 Enter an *Exposure time* for the new dye.
- 9 If needed, add a third dye.
- 10 If an overlay image of the sample and marker is required, tap the toggle button next to **Colorimetric marker**.

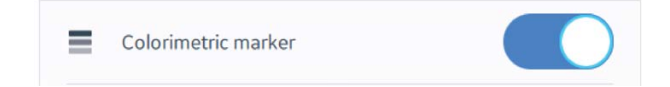

3 Use of methods in ImageQuant 800 control software

3.6 Fluorescence image capture

3.6.3 Manual fluorescence exposure

| Step | Action                                                                                                    |
|------|----------------------------------------------------------------------------------------------------|
| 11   | Under <b>Advanced settings</b> , change the settings for <b>Binning</b> and <b>Capture</b><br><b>area</b> as required. See <u>Section 3.3 Advanced settings</u> , on page 41 for more<br>information. |
| 12   | To save the capture settings for future use, tap <b>Save method</b> . In the popup window, enter the <b>Name</b> of the method and tap <b>Save</b> .                                                  |
| 13   | Tap <b>Start</b> .                                                                                                    |

# 3.6.4 SNOW fluorescence exposure

# Introduction

SNOW exposure reduces noise and avoids saturation of the image by taking multiple exposures and merging them into a single image. This improves the signal to noise ratio.

The level of signal to noise improvement at which the SNOW function stops can be calculated automatically using *Auto stop*. Alternatively, the user can input the desired *Target improvement ratio*. For example, if a *Target improvement ratio* of 5.0 is entered, the process will stop when the signal to noise ratio has improved by 5-fold.

**Note:** In some exposures, the maximum signal to noise ratio might be reached before the manually set **Target improvement ratio** is reached. This is seen when the **S/N improvement number** curve flattens out. The **Target improvement ratio** can be altered during a run or the process can be stopped and the image saved directly if this happens.

# Take an image using SNOW

| Step | Action                                                                                                    |
|------|----------------------------------------------------------------------------------------------------|
| 1    | On the <i>Home</i> screen, tap <i>Fluorescence</i> image capture.                                                    |
| 2    | Under <i>1.Select Exposure</i> , tap <i>SNOW</i> .                                                                   |
| 3    | If an overlay image of the sample and marker is required, tap the toggle button next to <b>Colorimetric marker</b> . |

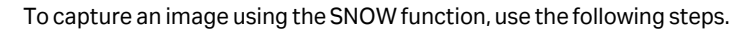

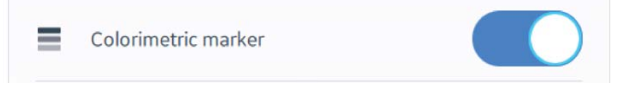

- 4 Under *Advanced settings*, change the settings for *Binning* and *Capture area* as required. See *Section 3.3 Advanced settings*, *on page 41* for more information.
- 5 To save the capture settings for future use, tap **Save method**. In the popup window, enter the **Name** of the method and tap **Save**.
- 6 Tap **Start** to begin the image pre-capture.

3 Use of methods in ImageQuant 800 control software

3.6 Fluorescence image capture

3.6.4 SNOW fluorescence exposure

7

# Step Action

In the pre-capture screen the entire image is pre-selected as the auto time area. To change this, tap **Select** next to **Step 1: select auto time area** (1) and tap and drag to select the auto time area (2).

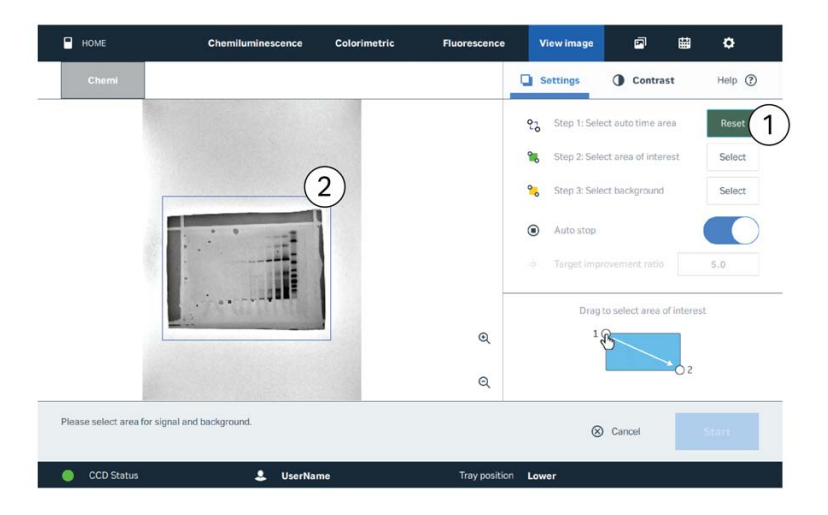

### Result:

The auto time area is selected and appears with a blue border.

8

In the pre-capture screen, tap **Select** (1) next to **Step 2: Select area of interest**. Tap and drag to select the area of interest (2).

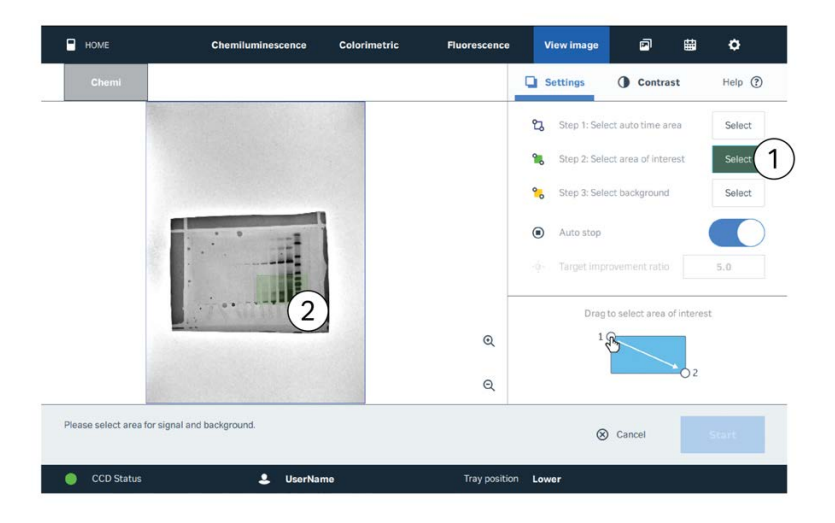

### Result:

The area of interest is selected and appears in green.

### Step Action

9

# Tap **Select** (1) next to **Step 3: Select background**. Tap and drag to select the background area (2).

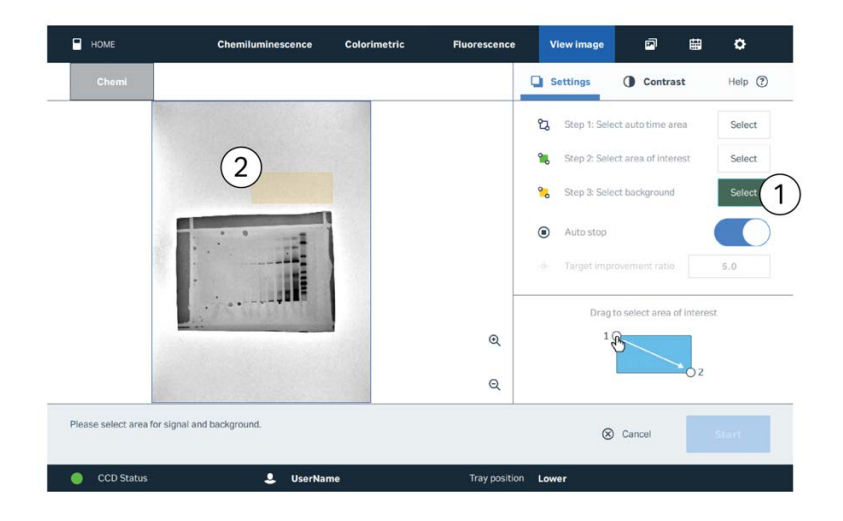

### Note:

The SNOW algorithm calculates signal and noise from the region of interest and the selected background area. Select a flat background area that is free from bands, stain speckles, or dust. If it is not possible to select such a background area, for example if a post-stained gel exhibits many dye speckles in the gel background, it is recommended to select a smaller area, or an area next to the gel.

### Result:

The background area is selected and appears in yellow.

10 To manually enter a target improvement ratio, toggle off *Auto stop* (1), tap the box next to *Target improvement ratio* (2), and enter a new value.

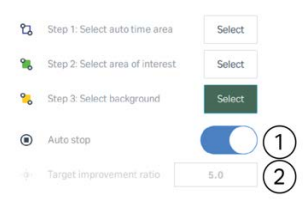

3 Use of methods in ImageQuant 800 control software

3.6 Fluorescence image capture

3.6.4 SNOW fluorescence exposure

| Step | Action                                                                                                    |
|------|----------------------------------------------------------------------------------------------------|
| 11   | Tap <b>Start</b> .                                                                                                    |
|      | Result:                                                                                                    |
|      | The instrument will begin <b>CAPTURING</b> . After each image capture, the signal to noise improvement ratio will update. |

12 To manually enter a target improvement ratio during image capture, toggle off *Auto stop*, tap the box next to *Target improvement ratio*, and enter a new value.

Result:

The manual boundary will show in the graph.

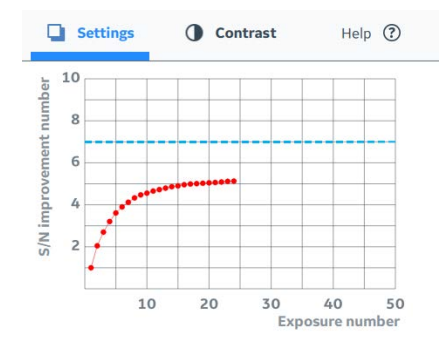

# 4 Manage images in ImageQuant 800 control software

# **About this chapter**

This chapter contains information on how to view and manage images in ImageQuant 800 control software.

# In this chapter

| Secti | on                           | See page |
|-------|------------------------------|----------|
| 4.1   | View the image after capture | 82       |
| 4.2   | The Image library screen     | 88       |

- 4 Manage images in ImageQuant 800 control software
- 4.1 View the image after capture

# 4.1 View the image after capture

After image capture, the image will be displayed on the **View image** screen. Here, it is possible to perform some minor edits to the image, such as cropping and rotation.

# The View image screen

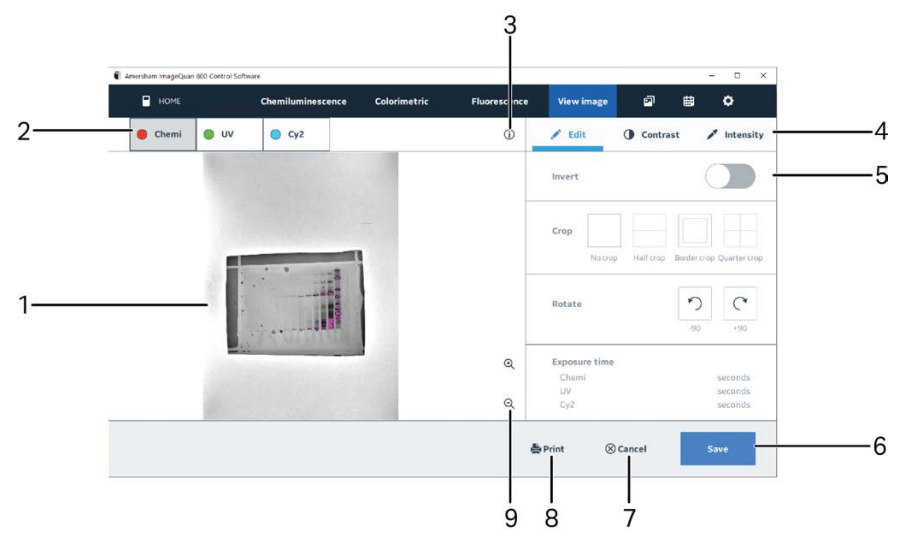

| Part | Function              | Part | Function                          |
|------|-----------------------|------|-----------------------------------|
| 1    | Image                 | 6    | Save image                        |
| 2    | Toggle image overlays | 7    | Return to image capture<br>screen |
| 3    | Image information     | 8    | Print image                       |
| 4    | Select editing tool   | 9    | Zoom in and out of image          |
| 5    | Editing tools         |      |                                   |

# **Image overlays**

Depending on the imaging type used, the image overlays tabs will be different.

| Imaging method                             | Display options                 |
|--------------------------------------------|---------------------------------|
| Chemiluminescence with colorimetric marker | Toggle <b>Marker</b> on and off |

| Imaging method                                | Display options                                                  |
|-----------------------------------------------|------------------------------------------------------------------|
| Chemiluminescence with fluorescence multiplex | Toggle <b>Chemi</b> and fluorescence dyes on and off             |
| Colorimetric                                  | Toggle between <b>Sample</b> (brightfield view) and <b>Color</b> |
| Fluorescence                                  | Toggle fluorescence dyes on and off                              |

# Edit the image

ImageQuant 800 control software provides basic tools for editing captured images before saving them.

| 🖋 Edit                         | Contrast           | 🖍 Intensity           |  |
|--------------------------------|--------------------|-----------------------|--|
| Invert                         |                    | -                     |  |
| Crop                           | rop Half crop Bord | ler crop Quarter crop |  |
| Rotate                         |                    | -90 +90 -             |  |
| Exposure tim<br>Chemi<br>Color | ie                 | seconds<br>seconds    |  |

| Part | Function                                                                                                   |  |  |  |
|------|----------------------------------------------------------------------------------------------------|--|--|--|
| 1    | Invert. Toggle on to invert the image colors.                                                              |  |  |  |
| 2    | <b>Crop</b> . Set image crops if multiple samples have been used.                                          |  |  |  |
|      | Note:                                                                                                    |  |  |  |
|      | Using <b>Half crop</b> and <b>Quarter crop</b> will separate the image into 2 or 4 image files when saved. |  |  |  |
| 3    | Rotate image.                                                                                              |  |  |  |
| 4    | <b>Exposure time</b> for each image type.                                                                  |  |  |  |

- 4 Manage images in ImageQuant 800 control software
- 4.1 View the image after capture

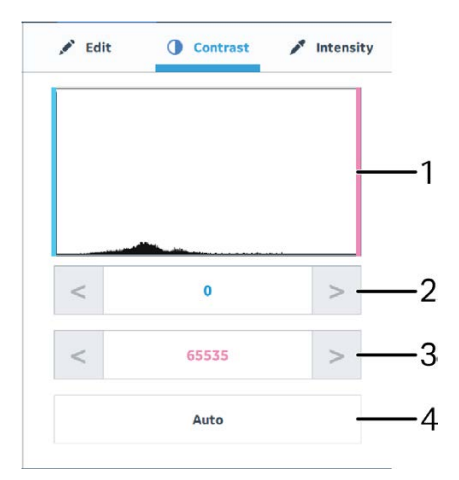

| Part | Function                             |
|------|--------------------------------------|
| 1    | Histogram                            |
| 2    | Increase or decrease lower boundary  |
| 3    | Increase or decrease upper boundary  |
| 4    | Automatically set the image contrast |

# Measure the signal intensity

The *Intensity* function can be used to measure the signal intensity of either a single point or a defined area of the image. When an area has been created, it can be moved around the image using the arrows. This function can be used to check if the exposure time was suitable and do a first estimate of signal levels in different positions on the image.

To measure the signal intensity, use the following procedure.

**Note:** Signal intensity measurements are not reliable in saturated images. Saturated parts of an image are highlighted in purple.

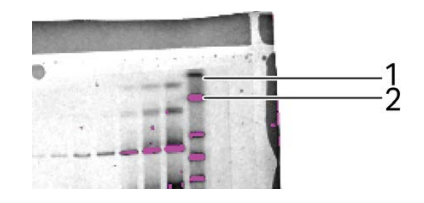

| Part | Function           |
|------|--------------------|
| 1    | Non-saturated band |
| 2    | Saturated band     |

*Tip:* To avoid image saturation, either set a lower binning or reduce the exposure time.

| Step | Action                                                  |
|------|---------------------------------------------------------|
| 1    | In the <i>Image view</i> screen, tap <i>Intensity</i> . |
| 2    | Tap and drag to select the area of interest.            |

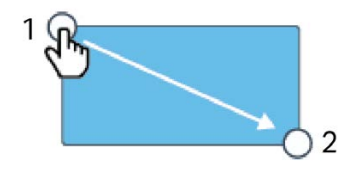

3

Read the intensity signals in the right table.

|         | Chemi | Cy 2  | Cy 3  |
|---------|-------|-------|-------|
| Maximum | 56334 | 56334 | 56334 |
| Average | 7500  | 7500  | 7500  |
| Maximum | 4800  | 4800  | 4800  |

# Note:

If multiple images are being viewed, the intensities of all dyes will be displayed.

- 4 Manage images in ImageQuant 800 control software
- 4.1 View the image after capture

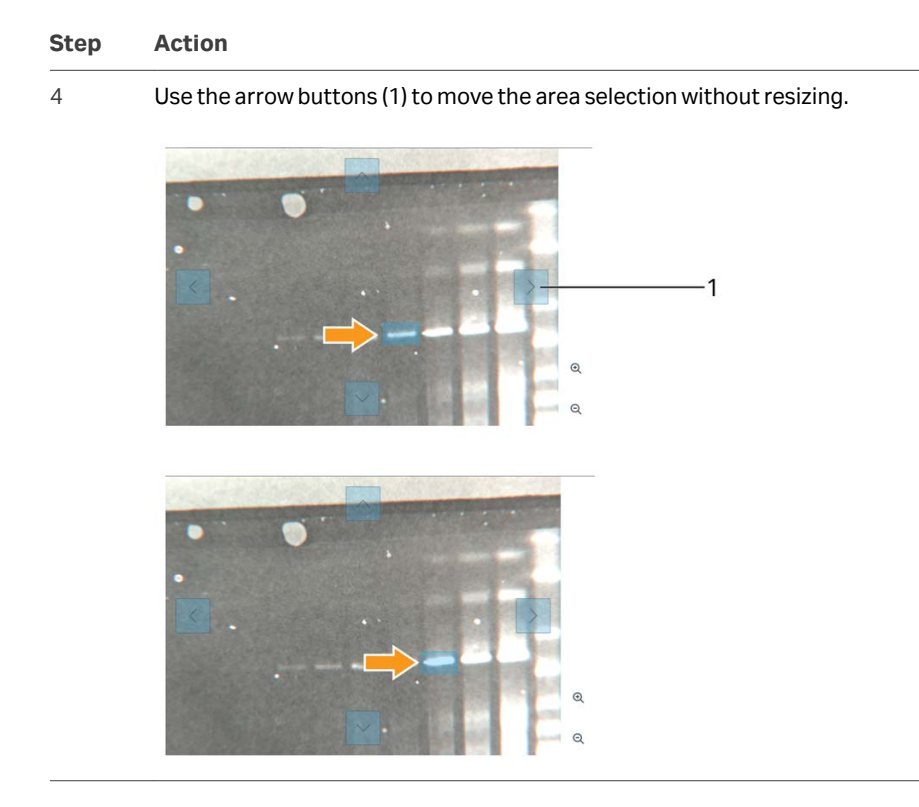

# **Time-series images**

When taking a *Time series* exposure, different options are available on the *View image* screen.

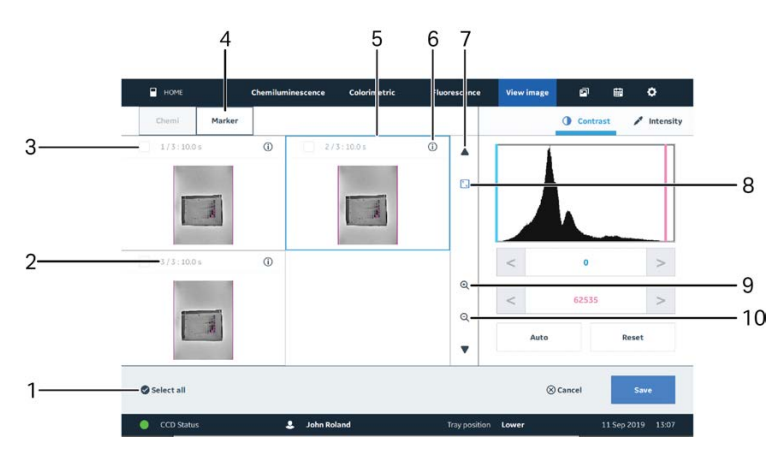

| Part | Function                                                     | Part | Function                              |
|------|--------------------------------------------------------------|------|---------------------------------------|
| 1    | Select all images                                            | 6    | Individual image information          |
| 2    | Image number and exposure                                    | 7    | Scroll up and down through images     |
| 3    | Select which individual image to save                        | 8    | Display selected image on full screen |
| 4    | Toggle colorimetric <b>Marker</b><br>on and off              | 9    | Zoom in all images                    |
| 5    | Selected image for full screen<br>(indicated by blue border) | 10   | Zoom out all images                   |

4 Manage images in ImageQuant 800 control software

4.2 The Image library screen

# 4.2 The Image library screen

# Illustration of the *Image library* screen

The illustration below shows the main components of the *Image library* screen.

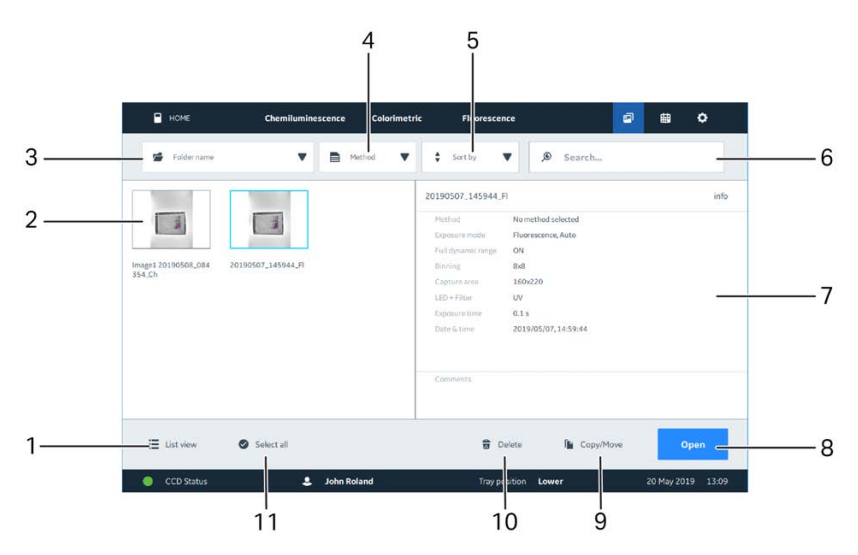

| Part | Function                                         | Part | Function                   |
|------|--------------------------------------------------|------|----------------------------|
| 1    | Toggle between list and grid<br>(thumbnail) view | 7    | Selected image information |
| 2    | Image thumbnails from selected folder            | 8    | Open selected image        |
| 3    | Select image folder                              | 9    | Copy/move image            |
| 4    | Select imaging method                            | 10   | Delete image               |
| 5    | Sort images                                      | 11   | Select all images          |
| 6    | Search images                                    |      |                            |

# Open an image

To open an image in the *Image library* screen, use the following steps.

1

Tap the *Image library* icon.

| Step | Action                                                                                                    |
|------|----------------------------------------------------------------------------------------------------|
| 2    | Tap <b>Folder name</b> and either select one of the default save locations or tap <b>Browse</b> to navigate to the save folder using the system browser.           |
|      | Result:                                                                                                    |
|      | The images in the save folder will show in the image view panel.                                                                                                   |
| 3    | Tap to select the desired image.                                                                                                    |
|      | Result:                                                                                                    |
|      | The image properties will display in the image information panel.                                                                                                  |
|      | Note:                                                                                                    |
|      | Multiple images can be selected at once.                                                                                                    |
| 4    | Tap <b>Open</b> to open the image file.                                                                                                    |
|      | Result:                                                                                                    |
|      | The image or images are opened in the <i>Image view</i> screen.                                                                                                    |
|      | Note:                                                                                                    |
|      | If multiple images have been selected, the option to <b>Open</b> is not available.<br>The option to <b>Copy/Move</b> this images is available for multiple images. |
|      | The option to <b>Copy/Move</b> this images is available for multiple images                                                                                        |

# **Move image**

Image files can be copied and moved in Amersham ImageQuant 800 control software.

| Step | Action                                                                             |
|------|------------------------------------------------------------------------------------|
| 1    | In the <i>Image library</i> screen, tap to select the image or images to be moved. |
| 2    | Tap <b>Copy/Move</b> .                                                             |

3 On the left side, tap to select the image or images to be moved.

| Copy/Move images          |             | 3   |
|---------------------------|-------------|-----|
| Image1 20190508_084354_Ch |             |     |
| 20190507_145944_FI        |             |     |
|                           | Destination |     |
|                           | c/images    | ▼ ≦ |
|                           |             |     |
|                           |             |     |
|                           |             |     |
|                           |             |     |
|                           |             |     |

4.2 The Image library screen

| Step | Action                                                                                                    |   |          |  |
|------|----------------------------------------------------------------------------------------------------|---|----------|--|
| 4    | Under <b>Destination</b> select the destination folder or tap the folder icon to browse to a new location. |   |          |  |
|      | Destination                                                                                                |   |          |  |
|      | c:/images                                                                                                  | • | <b>1</b> |  |
|      | c:/images                                                                                                  |   |          |  |
|      | c:/tmp                                                                                                    |   |          |  |
|      | C:/Users/503026659/Documents                                                                               |   |          |  |

5 Tap **Copy** to copy the image to the new location.

### Note:

Tap **Move** to move the image to the new location and remove it from the current location.

# **Print image**

Amersham ImageQuant 800 control software can print images directly to a printer connected on the network. To do this, use the following steps.

| Step | Action                                                |
|------|-------------------------------------------------------|
| 1    | In the <b>View image</b> screen, tap <b>Print</b> .   |
| 2    | Tap to select the printer in the <b>Print</b> window. |
| 3    | Tap <b>Print</b> .                                    |

# **Save locations**

Save locations can be added and the default save location can be chosen in the **Settings** screen, see *Default save location, on page 20*.

# 5 ImageQuant CONNECT operation

# **About this chapter**

This chapter describes the ImageQuant CONNECT software and provides information on how to use the different functions.

# In this chapter

| Section |                        | See page |
|---------|------------------------|----------|
| 5.1     | Introduction           | 92       |
| 5.2     | Use the scheduler tool | 93       |
| 5.3     | Manage images          | 95       |

5.1 Introduction

# 5.1 Introduction

The Amersham ImageQuant CONNECT software enables the user to connect remotely to any Amersham ImageQuant 800 instrument on the network. Using this package, it is possible to monitor runs, book a time slot for using the machine, as well as view, and download image files from the instrument.

The image below shows a schematic representation of the Amersham ImageQuant 800 system network.

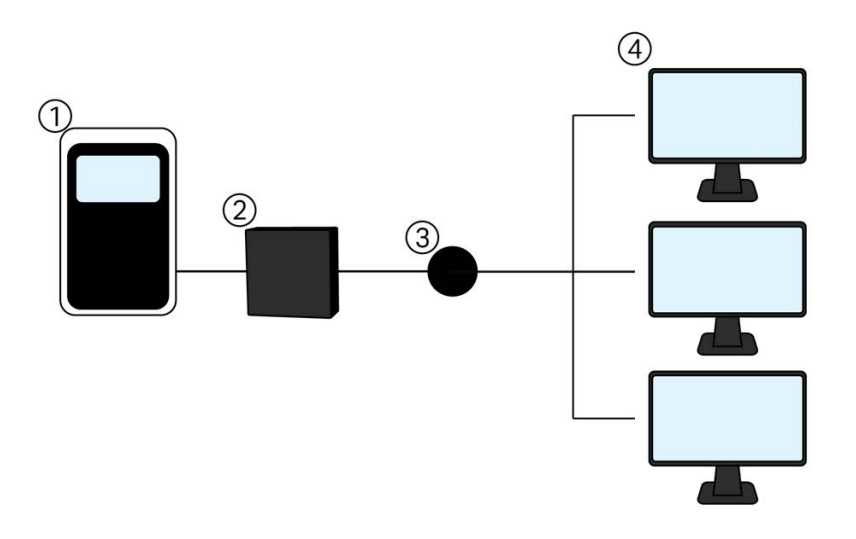

| Part | Function                                         |
|------|--------------------------------------------------|
| 1    | Amersham ImageQuant 800 instrument               |
| 2    | External PC connected to Amersham ImageQuant 800 |
| 3    | Local network                                    |
| 4    | Computers connected to local network             |

# 5.2 Use the scheduler tool

# Introduction

The ImageQuant CONNECT scheduler tool can be used to remotely book or edit a time slot on the Amersham ImageQuant 800 instrument remotely.

# The Scheduler screen

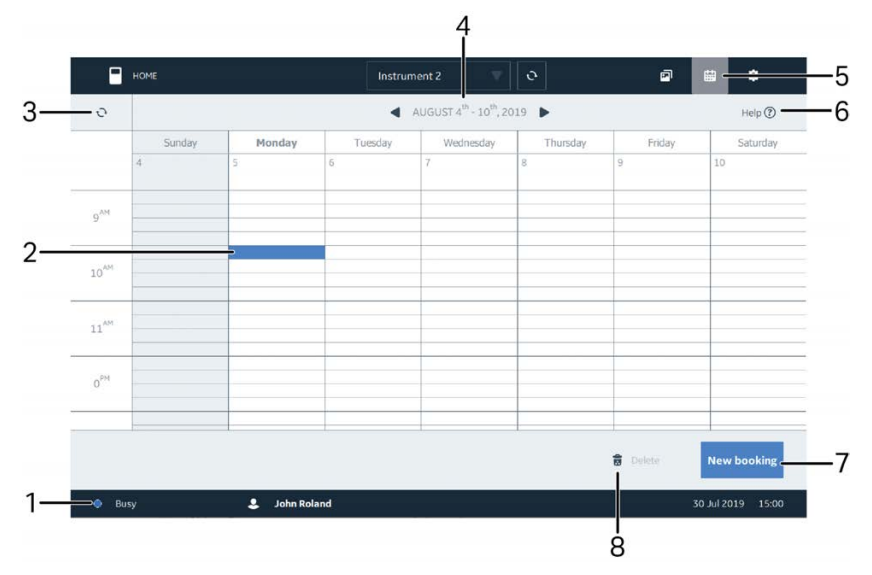

| Part | Function           | Part | Function           |
|------|--------------------|------|--------------------|
| 1    | Instrument status  | 5    | Scheduler tab      |
| 2    | Selected time slot | 6    | Help               |
| 3    | Refresh calendar   | 7    | Create new booking |
| 4    | Select week        | 8    | Delete booking     |

# **Create a new booking**

To create a new booking, use the following steps.

# Step Action

1 Open the **Scheduler** screen.

# 5 ImageQuant CONNECT operation

### 5.2 Use the scheduler tool

| Step | Action                              |                                                 |                                  |                                           |  |  |
|------|-------------------------------------|-------------------------------------------------|----------------------------------|-------------------------------------------|--|--|
| 2    | Use the                             | Use the arrows to navigate to the desired week. |                                  |                                           |  |  |
|      | <ul> <li>A</li> </ul>               | AUGUST 4 <sup>th</sup> - 10 <sup>t</sup>        | <sup>h</sup> , 2019 🕨            |                                           |  |  |
| 3    | Click on                            | the calendar                                    | to select the d                  | lesired time and day.                     |  |  |
|      |                                     | Sunday                                          | Monday                           |                                           |  |  |
|      |                                     | 4                                               | 5                                |                                           |  |  |
|      | 7 <sup>AM</sup>                     |                                                 |                                  |                                           |  |  |
|      | 8 <sup>AM</sup>                     |                                                 |                                  |                                           |  |  |
| 4    | Click <b>Ne</b>                     | w booking                                       |                                  |                                           |  |  |
| 5    | In the <b>N</b><br>next to <b>b</b> | ew booking<br>User and Con                      | window, additi<br><b>nment</b> . | ional details can be added in the text bo |  |  |

6 Enter the desired end time for the time slot by clicking in the drop-down menu.

| From | 7:30 am | • | То     | 7:45 am |  |
|------|---------|---|--------|---------|--|
|      |         |   |        | 7:45 am |  |
|      |         |   | 8:0 am | 8:0 am  |  |
|      |         |   |        | 8:15 am |  |

# Note:

By default, time slots are set to 15 minutes.

7 Click Save.

# **Edit a booking**

To edit a booking, use the following steps.

| Step | Action                                                           |
|------|------------------------------------------------------------------|
| 1    | In the <b>Scheduler</b> screen, select the booking to be edited. |
| 2    | Click <b>Edit booking</b> .                                      |
| 3    | In the <i>Edit booking</i> window, enter the new information.    |
| 4    | Click <b>Save</b> .                                              |
|      |                                                                  |

To delete a booking, select the booking slot and click **Delete**.

# 5.3 Manage images

# The Images tab

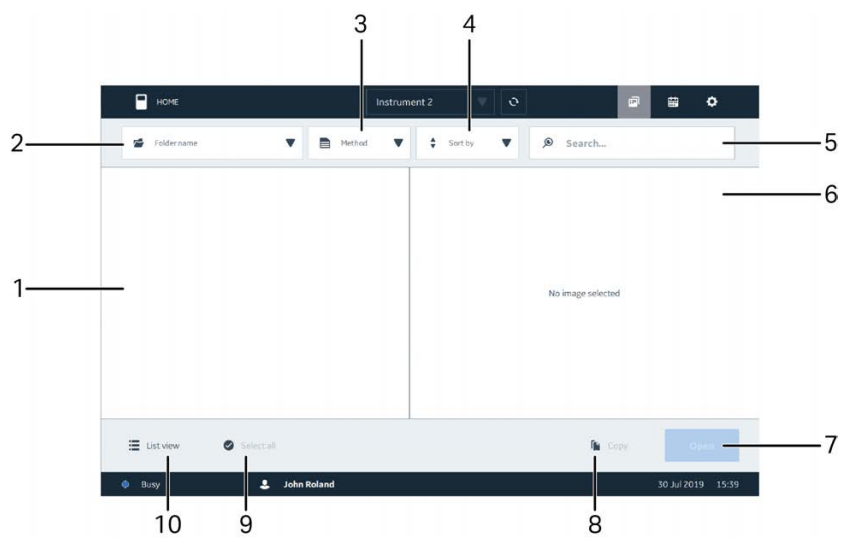

| Part | Function                                   | Part | Function                                     |
|------|--------------------------------------------|------|----------------------------------------------|
| 1    | Image window                               | 6    | Image information                            |
| 2    | Select folder                              | 7    | Open image                                   |
| 3    | Filter by method                           | 8    | Copyimage                                    |
| 4    | Sort images by date or alpha-<br>betically | 9    | Select all images in the folder              |
| 5    | Search images                              | 10   | Toggle between list and thumbnail image view |

## 5 ImageQuant CONNECT operation

5.3 Manage images

# **Open an image**

To open and edit an image in Amersham ImageQuant CONNECT, use the following steps.

# Step Action

### 1

Click the **Folder name** drop-down menu and either select one of the listed folders, or click **Browse** to navigate to a folder on the network.

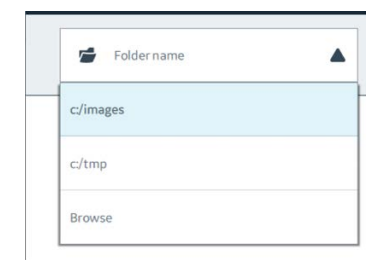

### Result:

The image file in the selected folder will display in the image window

2 Click on the desired image or images.

# Note:

The **Method**, **Sort by**, and **Search...** tools can be used to help find specific images.

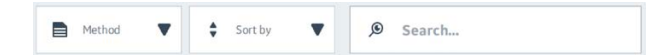

3

Click on the desired image to display the image information in the right panel.

### Note:

If more than one image is selected, no information will be displayed.

# Step Action

# 4 Click **Open**.

Result:

The image is opened in the image editing screen.

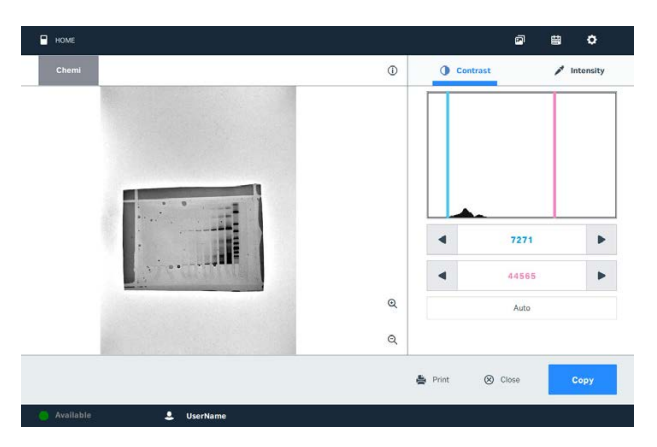

5

Use the arrow keys (1) to reposition the upper (pink) and lower (blue) boundaries of the histogram (2) to manually adjust the contrast of the image. Click **Auto** to automatically set the contrast, and click **Reset** to return to the original levels.

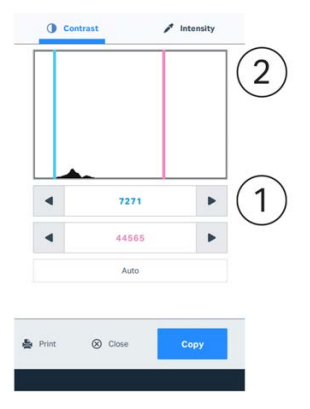

# Note:

Increasing the lower (blue) boundary will lighten the image and decreasing the upper (pink) boundary will darken the image.

- 6 To return to the *Images* tab, click *Close*.
- 7 To save a local copy of the image, click **Download**.

# 5.3 Manage images

| Step | Action                                                                                                 |
|------|----------------------------------------------------------------------------------------------------|
| 8    | Navigate to the local save folder in the browser and click <b>Select folder</b> .                      |
|      | Result:                                                                                                |
|      | A new folder will be created at the selected location containing a .jpg and .tiff version of the file. |
|      | Information                                                                                            |
|      | Copy is complete.                                                                                      |
|      | ок                                                                                                    |

# Measure the signal intensity

The *Intensity* function can be used to measure the signal intensity of either a single point or a defined area of the image. to use this function, follow the instructions in *Measure the signal intensity, on page 84*.

# 6 Troubleshooting

# About this chapter

This chapter provides information to assist users and service personnel to identify and correct problems that may occur when operating the product.

If the suggested actions in this guide do not solve the problem, or if the problem is not covered by this guide, contact your Cytiva representative for advice.

# In this chapter

| Section |                     | See page |
|---------|---------------------|----------|
| 6.1     | Instrument problems | 100      |
| 6.2     | Image problems      | 102      |
| 6.3     | Software problems   | 104      |
| 6.4     | Error messages      | 105      |

# 6.1 Instrument problems

# **General troubleshooting procedure**

If an error occurs, follow the procedure below to restart the system.

| Step | Action                                                                                                    |
|------|----------------------------------------------------------------------------------------------------|
| 1    | Make a note of the error code and error message on the monitor.                                                                                                    |
| 2    | Shut down the Amersham ImageQuant 800 control software using the usual procedure, see the Amersham ImageQuant 800 Operating Instruc-<br>tions (29372604).                                                                                                    |
| 3    | If the shut down procedure does not work, use the task manager to force the<br>Amersham ImageQuant 800 control software to exit. Minimize the<br>Amersham ImageQuant 800 control software window to access the<br>Windows desktop and open the task manager. |
| 4    | If the software does not shut down, turn off the instrument by pressing the power button on the right side of the instrument.                                                                                                    |
| 5    | Wait for approximately 10 seconds and turn the system on again.                                                                                                    |
| 6    | If the error persists, refer to this troubleshooting guide for more information.                                                                                                    |
| 7    | If the error cannot be resolved using this troubleshooting guide, contact your Cytiva representative.                                                                                                    |

# **General problems**

This section describes possible causes and corrective actions for various problems with the instrument. If the error persists after taking the suggested corrective actions, contact your Cytiva representative.

| Error symptom            | Possible cause                                                                             | Corrective action                                                            |
|--------------------------|--------------------------------------------------------------------------------------------|------------------------------------------------------------------------------|
| Atypical noise is heard  | If noise comes from the<br>camera head then a<br>camera head failure has<br>occurred       | Turn off the power switch immediately and contact your Cytiva representative |
| Atypical odor is emitted | If odors are emitted from<br>the camera head then a<br>camera head failure has<br>occurred | Turn off the power switch immediately and contact your Cytiva representative |
|                          | If odors are emitted then<br>an instrument failure has<br>occurred                         | Turn off the power switch immediately and contact your Cytiva representative |

| Error symptom                                                         | Possible cause                                                                                                    | Corrective action                                                                                            |
|-----------------------------------------------------------------------|----------------------------------------------------------------------------------------------------|----------------------------------------------------------------------------------------------------|
| Smoke is emitted                                                      | If smoke is emitted from<br>the camera head then a<br>camera head failure has<br>occurred                                                                                            | Turn off the power switch immediately and contact your Cytiva representative                                 |
|                                                                       | Smoke is emitted from the instrument then an instru-<br>ment failure has occurred                                                                                                    | Turn off the power switch immediately and contact your Cytiva representative                                 |
| The Indicator is illumi-<br>nated red                                 | A hardware error has occurred                                                                                                    | If an error code is displayed, make a note of it and contact your Cytiva representa-tive                     |
|                                                                       | The door is open during exposure                                                                                                    | Close the door and repeat the exposure                                                                       |
| Operation is not stopped<br>when the door is opened                   | The light source is lit or the<br>motor is running when the<br>door to the instrument is<br>open, an interlock failure<br>has occurred                                               | Turn off the instrument's Power switch<br>immediately and contact your Cytiva<br>representative              |
|                                                                       | The door to the instru-<br>ment cannot be opened or<br>closed or the door cannot<br>be locked because a<br>foreign object is present in<br>the locking section or the<br>door sensor | Remove the foreign object                                                                                    |
|                                                                       | The door to the instru-<br>ment cannot be opened or<br>closed, or the door cannot<br>be locked and no foreign<br>object is present                                                   | The locking section is damaged. Contact your Cytiva representative                                           |
| The instrument cannot be cooled down properly                         | The ambient air tempera-<br>ture is too high                                                                                                    | Lower the room temperature to 28°C or lower                                                                  |
| The instrument does not<br>appear to respond to soft-<br>ware control | The instrument is not connected to the external computer                                                                                                    | Unplug the instrument and check that all connections between the instrument and external computer are secure |

# 6.2 Image problems

| Error symptom                                                                        | Possible cause                                                               | Corrective action                                                                                                    |
|--------------------------------------------------------------------------------------|------------------------------------------------------------------------------|----------------------------------------------------------------------------------------------------|
| An appropriate image<br>does not appear                                              | An image is overexposed and saturated                                        | Set a lower binning or reduce the expo-<br>sure time                                                                       |
|                                                                                      | An image is underexposed                                                     | Prolong the exposure time                                                                                                  |
|                                                                                      | The focus is not correctly adjusted                                          | Adjust the focus temporarily. See <i>Adjust focus, on page 16</i>                                                          |
|                                                                                      |                                                                              | If the problem persists contact your<br>Cytiva representative                                                              |
|                                                                                      | The tray, or window<br>covering the light source<br>are dirty                | Clean the tray or the window covering the light source                                                                     |
|                                                                                      | The wrong sample tray is used                                                | Change to the correct sample tray, see<br>Chapter 3 Use of methods in ImageQuant<br>800 control software, on page 36       |
|                                                                                      | The wrong light source is selected                                           | Select the correct light source, see<br>Chapter 3 Use of methods in ImageQuant<br>800 control software, on page 36         |
|                                                                                      | The size of the object<br>exposed does not coincide<br>with the exposed area | Place the sample correctly on the sample<br>tray and place the tray in the correct tray<br>position                        |
| Light leaks on the image                                                             | The door to the instru-<br>ment is not completely<br>closed                  | Close the door to the instrument and expose the image again                                                                |
|                                                                                      | The instrument is exposed to direct sunlight                                 | Move the instrument to a place that is not<br>in direct sunlight                                                           |
| The image appears misty                                                              | Moisture is condensing in the optical system                                 | Turn off the instrument and wait until the ambient environments meets the specifications                                   |
| Unevenness appears on the image                                                      | The LED is deteriorated from age                                             | Turn off the instrument and contact your Cytiva representative                                                             |
| Shadow bands appear<br>when using White Epi<br>imaging in the upper tray<br>position | Position of White Epi light<br>source relative to the gel<br>lanes           | Rotate the gel sample 90° positioning the<br>gel so that the lanes of the gel are parallel<br>to the long side of the tray |

| Error symptom                                                                            | Possible cause                                                                              | Corrective action                                                                                                    |
|------------------------------------------------------------------------------------------|---------------------------------------------------------------------------------------------|----------------------------------------------------------------------------------------------------|
| Shadow bands appear<br>when using White Epi<br>imaging in the lower tray<br>position     | Position of White Epi light<br>source relative to the gel<br>lanes                          | Rotate the gel sample 90° positioning the<br>gel so that the lanes of the gel are parallel<br>to the short side of the tray                                                                               |
| Saturation artefacts in image (blooming)                                                 | Maximum charge transfer<br>capacity of the CCD has<br>been reached                          | Set a lower binning or shorter exposure time to reduce image saturation                                                                                                    |
| Weak background images<br>from previous images are<br>visible                            | Ghost images are visible<br>due to multiple exposures<br>being taken in quick<br>succession | Turn of the Amersham ImageQuant 800<br>instrument and wait three minutes<br>before restarting the system                                                                                                  |
| Gradient background in<br>IRlong images of<br>membrane samples                           | Membrane is placed<br>outside of central imaging<br>area (80 × 110 cm)                      | Place a single membrane in a central position in the imaging area. Use local background correction to reduce the gradient background, see <i>Sample positioning for IRlong, on page 70</i>                |
| Weak fluorescence bands when using <b>White insert</b>                                   | Auto-fluorescence of <b>White insert</b>                                                    | Capture additional fluorescence images<br>for analysis without using the <b>White</b><br><b>insert</b>                                                                                                    |
| No improvement of S/N<br>ratio in SNOW mode.<br>Captures are too quickly<br>auto stopped | Appropriate background<br>area was not selected                                             | Select a flat background area which is<br>free from bands, stain speckles, or dust<br>and restart. If there is no such flat back-<br>ground area, select a background area<br>next to the membrane or gel |

# 6.3 Software problems

| Error symptom                                                                                      | Possible cause                                                                   | Corrective action                                                                                                    |
|----------------------------------------------------------------------------------------------------|----------------------------------------------------------------------------------|----------------------------------------------------------------------------------------------------|
| After exposure, no image is displayed on the screen                                                | The light source does not function properly                                      | Contact your Cytiva representative                                                                                                    |
|                                                                                                    | The sample is not in posi-<br>tion                                               | Check the sample position                                                                                                    |
| The software is non-<br>responsive                                                                 | Transferring large<br>amounts of files can<br>impair the system's<br>performance | Avoid file transfer during operation                                                                                                    |
| Instrument shows as not<br>available in Amersham<br>ImageQuant CONNECT                             | Network connection problem                                                       | Click sync to refresh the list of instru-<br>ments                                                                                          |
|                                                                                                    |                                                                                  | Check the that instrument is connected<br>to the network. See <i>Amersham</i><br><i>ImageQuant 800 Operating Instructions</i><br>(29372604) |
| Instrument is not visible in<br>the instrument drop-down<br>menu in Amersham<br>ImageQuant CONNECT | Instrument connection problem                                                    | Click sync to refresh the list of instru-<br>ments                                                                                          |
|                                                                                                    |                                                                                  | Return to <i>Home</i> screen and check if instrument is connected                                                                           |
|                                                                                                    | Instrument is switched off                                                       | Make sure that the Amersham<br>ImageQuant 800 is switched on                                                                                |
| Booking made in<br>Amersham ImageQuant<br>CONNECT is not showing<br>on host instrument             | Network connection problem                                                       | Click sync and re-enter the booking                                                                                                    |
|                                                                                                    |                                                                                  | Check the that instrument is connected<br>to the network. See <i>Amersham</i><br><i>ImageQuant 800 Operating Instructions</i><br>(29372604) |
| Unable to log in                                                                                   | Forgotten password                                                               | Reset the user's password, see <i>Reset a password, on page 27</i>                                                                          |

# 6.4 Error messages

# Error messages and suggested corrective actions

The following table lists error messages that may appear.

For error situations that are not fatal, the error message generally provides an option to continue or abort the run.

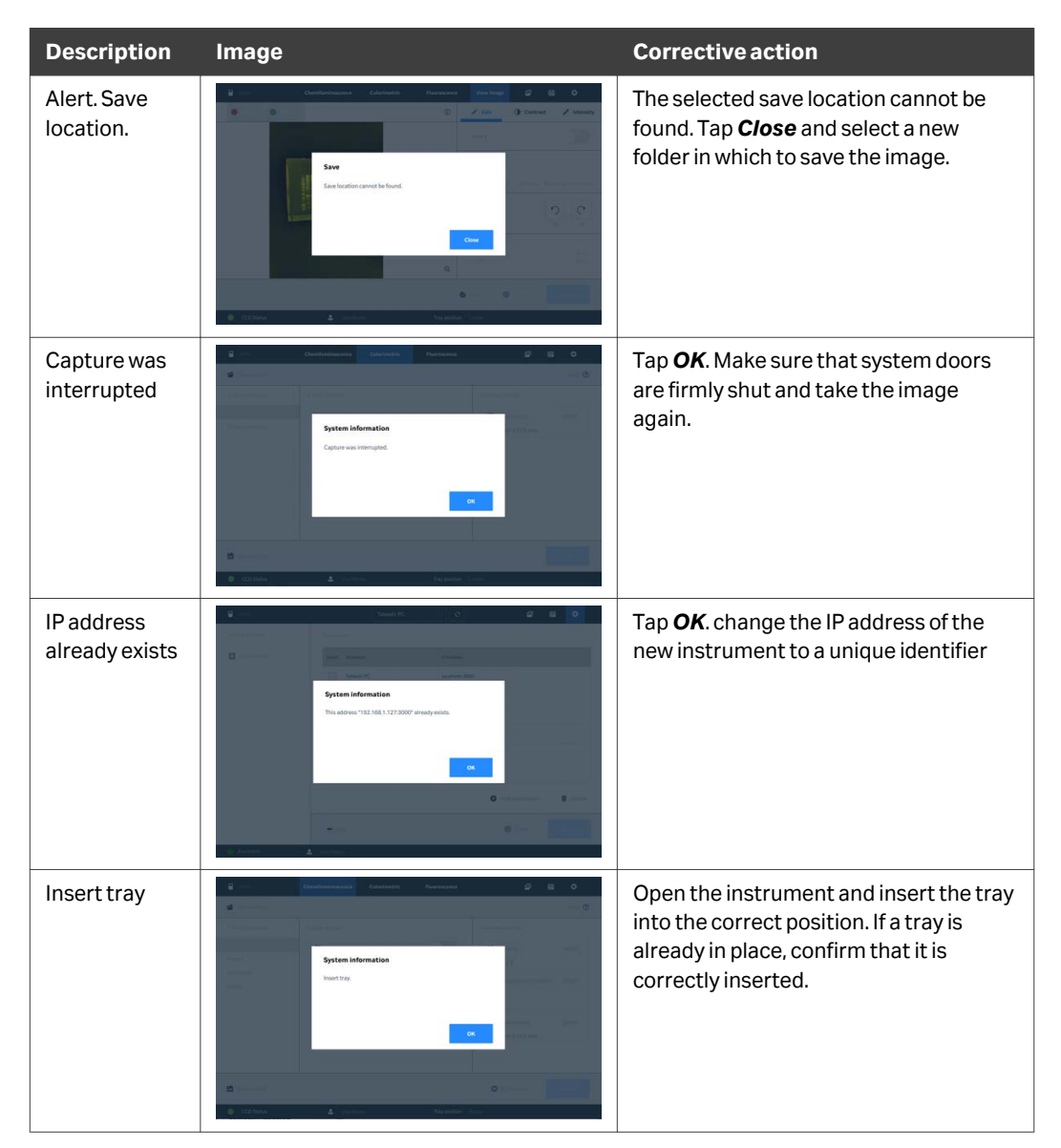

# 6 Troubleshooting

6.4 Error messages

| Description                               | Image                                                                                                    | Corrective action                                                                                                    |
|-------------------------------------------|----------------------------------------------------------------------------------------------------|----------------------------------------------------------------------------------------------------|
| Set interval<br>time to 10 s or<br>longer | Image: Contract of the state of the state of the stat | Tap <b>OK</b> and set a longer exposure time<br>in the method settings.                                                                                                    |
| Save prompt.                              |                                                                                                    | The images captured in this session<br>have not been saved. To return to the<br>software and save the image, tap <b>No</b> . To<br>exit the software without saving and<br>new images or methods, tap <b>Yes</b> . |

# Index

# Α

Adjust focus, 16

# С

Chemiluminescence, 50, 53 automatic exposure, 50 manual exposure, 53 Connect software, 32, 96 edit image, 96 open image, 96 Control software, 99, 104, 105 error messages, 99, 105 troubleshooting, 99, 104

# E

External monitor, 18 display size, 18

# F

Fluorescence, 20, 69, 71, 74 automatic exposure, 71 manual exposure, 74 select dye, 69 select filter, 20 Fluorescence multiplex, 47 Full dynamic range, 50

# G

Gel imaging, 65

# Н

Help, 40

# I

Image, 20, 41, 43, 82–84, 88–90 binning, 43 capture area, 41 copy, 89 correction files, 20 editing, 83 histogram, 84 Image view screen, 82 measure signal intensity, 84 open, 88 print, 90 save, 20 Image editing, 83

# Μ

Multi-well plates, 16, 49 adjust focus, 16 imaging, 49

# Ν

Network, 31, 34 connect instrument, 31 sync instruments, 34 Non-parallax lens, 49 imaging, 49 Notes and tips, 6

# 0

Optical density measurement, 66

# Ρ

Password, 22, 26, 27 change password, 26 reset password, 27 Pre-capture, 50, 71

# S

Signal to noise ratio, 58, 77 chemiluminescence exposure, 58 fluorescence exposure, 77 Start up, 12

# Т

Time series exposure, 55, 87 image view, 87 Tray guide, 49 Typographical conventions, 6 Index

# U

User account, 24, 25 create user, 24 delete user, 25
Page intentionally left blank

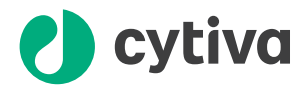

## cytiva.com/products

Cytiva and the Drop logo are trademarks of Global Life Sciences IP Holdco LLC or an affiliate.

Amersham, ImageQuant, and Rainbow are trademarks of Global Life Sciences Solutions USA LLC or an affiliate doing business as Cytiva.

Windows is a registered trademark of Microsoft Corporation.

All other third-party trademarks are the property of their respective owners.

© 2020 Cytiva

All goods and services are sold subject to the terms and conditions of sale of the supplying company operating within the Cytiva business. A copy of those terms and conditions is available on request. Contact your local Cytiva representative for the most current information.

For local office contact information, visit cytiva.com/contact

29383813 AB V:3 11/2020